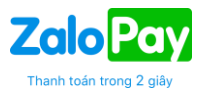

# MỤC LỤC

| I.   | GIỚI             | THIỆU CHUNG                                         | 2  |
|------|------------------|-----------------------------------------------------|----|
| II.  | QUY <sup>-</sup> | TRÌNH SỬ DỤNG TOOL MERCHANT                         | 2  |
| III. | HƯ               | ỨNG DẪN SỬ DỤNG                                     | 2  |
| 1    | . ĐĂNO           | G KÝ – ĐĂNG NHẬP                                    | 2  |
|      | 1.1.             | Đăng ký                                             | 2  |
|      | 1.2.             | Đăng nhập                                           | 7  |
| 2    | . TÔI            | NG QUAN                                             | 9  |
|      | 2.1.             | Quản lý Giao dịch chi tiết:                         | 9  |
|      | 2.2.             | Giao dịch hoàn tiền:                                | 10 |
|      | 2.3.             | Giao dịch theo chi nhánh/cửa hàng/quầy:             | 11 |
|      | 2.4.             | Tra cứu thông tin promotion của User                | 11 |
| 3    | . Đố             | I SOÁT                                              | 12 |
|      | 3.1.             | Đối soát theo chu kỳ thanh toán:                    | 12 |
|      | 3.2.             | Đối soát giao dịch thành công:                      | 12 |
|      | 3.3.             | Đối soát giao dịch Lệch, hoàn tiền:                 | 13 |
| 4    | . TH/            | ANH TOÁN                                            | 13 |
|      | 4.1.             | Thanh toán định kỳ                                  | 13 |
|      | 4.2.             | Báo cáo tổng hợp Đối soát tháng                     | 14 |
| 5    | . QU             | ẢN LÝ CHUNG                                         | 15 |
|      | 5.2. Q           | luản lý chi nhánh/cửa hàng/quầy                     | 15 |
|      | 5.3 Tạ           | ao QR code cho từng chi nhánh/cửa hàng/quầy         | 19 |
|      | 5.4. T           | ao Token:                                           | 19 |
|      | 5.5. Q           | luản lý phân quyền                                  | 20 |
| 6    | . ỨN             | G DỤNG THANH TOÁN MERCHANT                          | 22 |
|      | 6.1.             | Đăng nhập ứng dụng:                                 | 22 |
|      | 6.2.             | Giao diện cài đặt thông tin chi nhánh/cửa hàng/quầy | 23 |
| 7    | . HƯ             | ỨNG DẪN XỬ LÝ HOÀN TIÈN                             | 24 |
| IV.  | TH               | ÔNG TIN ĐẦU MỐI HỖ TRỢ                              | 26 |

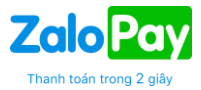

# I. GIỚI THIỆU CHUNG

ZaloPay Merchant Portal cung cấp nền tảng phục vụ việc đăng ký, quản lý, đối soát thanh toán qua ZaloPay cho các Merchant với những tính năng bao gồm:

- Quản lý giao dịch
- Đối Soát theo chu kỳ T+1
- Thanh toán theo chu kỳ và Đối soát tháng
- Quản lý chung

# II. QUY TRÌNH SỬ DỤNG TOOL MERCHANT

### Merchant đăng ký

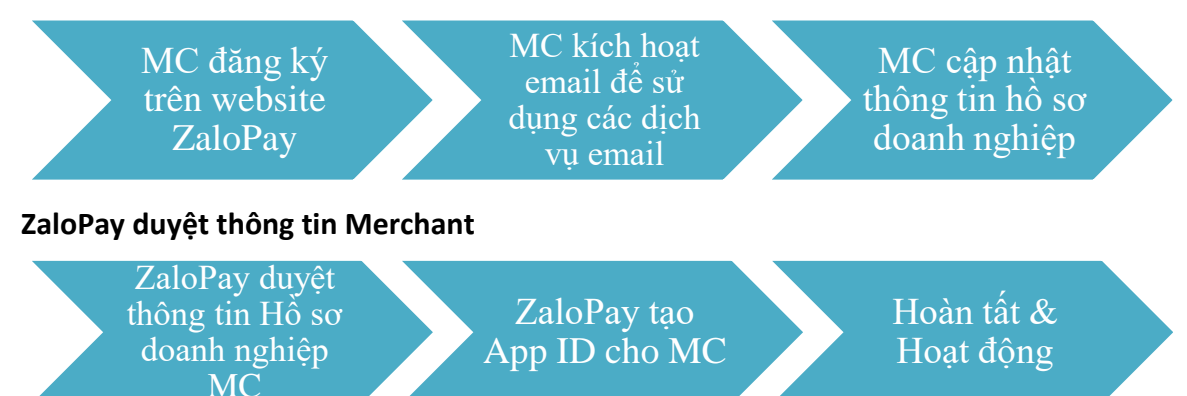

# III. HƯỚNG DẪN SỬ DỤNG

1. ĐĂNG KÝ – ĐĂNG NHẬP

| Сано Рау<br>ролни комер |                                    | Bạn chức có tài khoản? <b>Đăng ký</b> |
|-------------------------|------------------------------------|---------------------------------------|
|                         | Đăng nhập                          |                                       |
|                         | QUẨN LÝ NHÂN VIÊN<br>Số điện thoại |                                       |
|                         | 0908123456<br>Mật khẩu             |                                       |
|                         | Đảng nhập<br>Quên mặt khẩu ?       | 4                                     |
|                         |                                    |                                       |

- 1.1. Đăng ký
- B1: Merchant chọn "Đăng ký"
- B2: Merchant đăng ký thông tin tài khoản bằng số điện thoại, e-mail, mật khẩu

|                      |                                              |                                                                                                    | Thanh toán trong 2  |
|----------------------|----------------------------------------------|----------------------------------------------------------------------------------------------------|---------------------|
|                      |                                              |                                                                                                    | Bạn đã có tài khoản |
|                      | Đặng kứ tài kho                              | ản doanh nghiên                                                                                            |                     |
|                      | Dang Ky tai Khô                              | an doann nginẹp                                                                                            |                     |
| 1 Thông tin tài k    | hoàn 2 Thông tin doa                         | inh nghiệp 🚯 Hoàn tất đăng ký                                                                              |                     |
|                      |                                              |                                                                                                    |                     |
|                      |                                              |                                                                                                    |                     |
|                      | Thông tir                                    | n tài khoản                                                                                                |                     |
| Số điện thoại đã     | ing nhập *                                   | Email *                                                                                                    |                     |
| 09084036             | 196                                          | Nhập địa chỉ email                                                                                         |                     |
| Mỗi số điện thoại c  | hì đầng ký cho 1 tài khoản duy nhất          | Dùng để nhận các thông báo quan trọng từ ZaloPlay: giải quyết khiếu nại, đối soát, nhận hóa<br>dơn điện tử |                     |
| Mật khẩu *           |                                              | Nhập lại mật khẩu *                                                                                        |                     |
|                      |                                              | Nhập lại mật khẩu                                                                                          |                     |
| Tối thiểu 8 ký tự, g | Śm ký tự HOA, thường, số và ký tự đặc biệt   |                                                                                                    |                     |
| Nhập OTP *           |                                              | Xác thực bảo mặt "                                                                                         |                     |
| Nhập OTP             | Lấy mã OTP                                   | Tổi không phải là người                                                                                    |                     |
| Xác nhận mã OTP      | nhận được từ SMS gửi về số điện thoại trên   | Eldo mar-Dibu incán                                                                                        | ß                   |
|                      |                                              |                                                                                                    |                     |
|                      |                                              |                                                                                                    |                     |
|                      | Băng việc chọn "Tiếp tục", bạn đã đống ý với | Điều khoán, điều kiện sử dụng dịch vụ ZaloPay                                                              |                     |
|                      | Tiế                                          | íp tục                                                                                                    |                     |
|                      |                                              |                                                                                                    |                     |

• B2: Chọn "Lấy mã OTP" để nhập xã xác thực và tick chọn "Xác thực bảo mật"

| 1 Thông tin tài khoản                                    | 2 Thông tin doanh ng                 | ghiệp 3 Hoàn tất đăng ký                                                                            |
|----------------------------------------------------------|--------------------------------------|----------------------------------------------------------------------------------------------------|
|                                                          |                                      |                                                                                                    |
|                                                          | Thông tin tà                         | i khoản                                                                                             |
| Số điện thoại đăng nhập *                                | Em                                   | ail *                                                                                               |
| 0908403696                                               |                                      | Nhập địa chỉ email                                                                                  |
| Mỗi số điện thoại chỉ đăng ký cho 1 tài khoản duy nhất   | Dùn<br>đơn                           | g để nhận các thông báo quan trọng từ ZaloPay: giải quyết khiếu nại, đối soát, nhận hóa<br>diện tử, |
| Mật khẩu *                                               | Nha                                  | ập lại mật khẩu *                                                                                   |
| •••••                                                    |                                      | Nhập lại mật khẩu                                                                                   |
| Tối thiểu 8 ký tự, gồm ký tự HOA, thường, số và ký tự dặ | c biệt                               |                                                                                                    |
| Nhập OTP *                                               | Xác                                  | thực bảo mật *                                                                                      |
| Nhập OTP                                                 | Lấy mã OTP                           | Tôi không phải là người 💦                                                                           |
| Xác nhận mã OTP nhận được từ SMS gửi về số diện tho      | ại trên                              | Bảo mặt - Điều khoản                                                                                |
|                                                          |                                      |                                                                                                    |
|                                                          | •<br>•                               |                                                                                                    |
| Bằng việc chọn                                           | "Tiếp tục", bạn đã đồng ý với Điều k | choản, điều kiện sử dụng dịch vụ ZaloPay                                                            |
|                                                          | Tiếp tục                             |                                                                                                    |
|                                                          |                                      |                                                                                                    |

• B3: Merchant chọn "Tiếp tục" > Hệ thống sẽ dẫn sang bước 2 để tạo thông tin kinh doanh

Zalo Pav

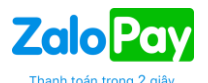

<u>\*Lưu ý:</u> Trước khi tiếp tục nhập thông tin kinh doanh, Merchant vui lòng vào địa chỉ email đã cung cấp để **kích hoạt các dịch vụ liên quan đến email**: Nhận thông tin đối soát, nhận mail thanh toán, các thông báo quan trọng từ ZaloPay. **Đây là thao tác quan trọng** để đảm bảo Merchant sẽ nhận được các thông tin quan trọng liên quan đến tài khoản kinh doanh của mình, Merchant vui lòng làm theo hướng dẫn.

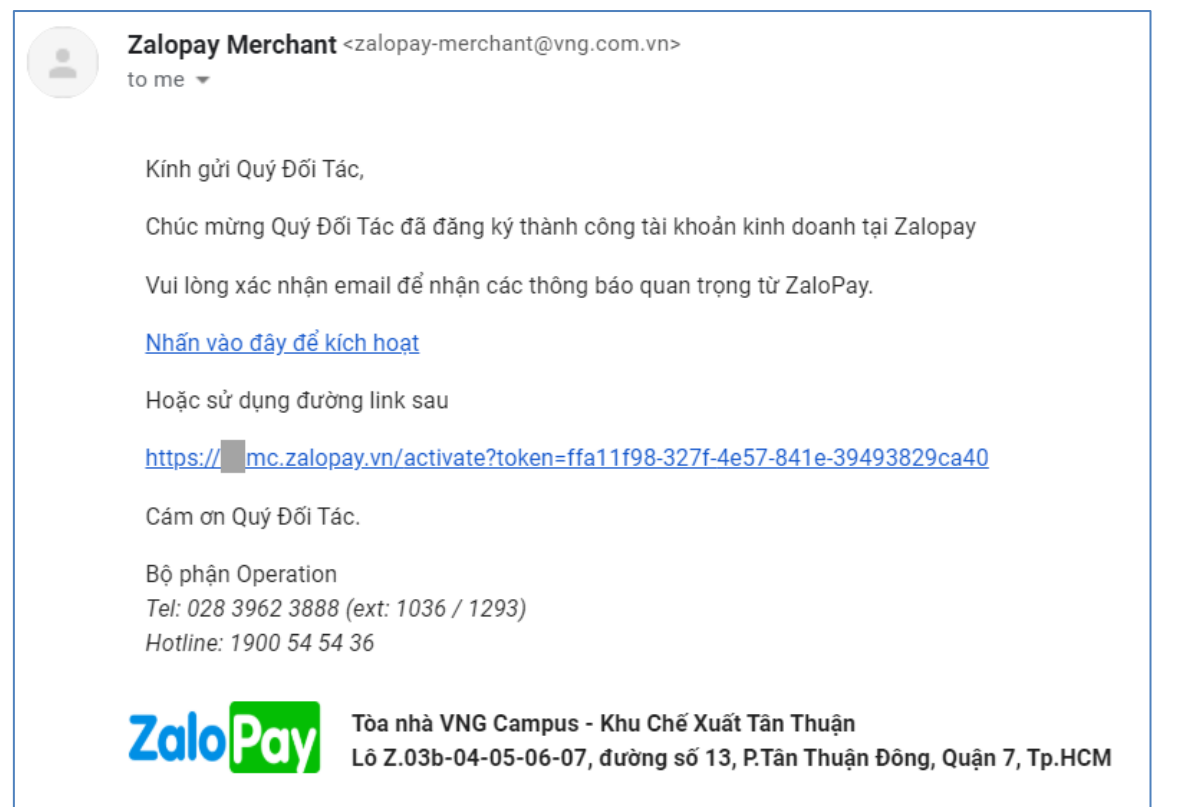

Sau khi kích hoạt e-mail thành công, hệ thống sẽ đưa về trang chủ của Merchant Tool. Merchant chọn "Đăng ký tài khoản doanh nghiệp" để tiếp tục bước 4: Tạo thông tin kinh doanh.

| Zalo Pay<br>Doann Nghiệp |                     |        |                                                                                    | Đăng ký tài khoản doanh nghiệp | Hướng dẫn đăng ký | Chào, 0795848580 Q VI |
|--------------------------|---------------------|--------|------------------------------------------------------------------------------------|--------------------------------|-------------------|-----------------------|
|                          |                     | Giải p | <b>háp thanh toán đa dạ</b><br><sup>h</sup> ù hợp với nhiều loại hình doanh nghiệp | ng                             |                   |                       |
|                          |                     |        |                                                                                    |                                |                   | ß                     |
| <                        | NIA MUCHAGINAN GARC |        | Caffee<br>HSUSE                                                                    | 🖘 тіх                          |                   | >                     |

• B4: Merchant tạo thông tin kinh doanh, cung cấp đầy đủ thông tin yêu cầu

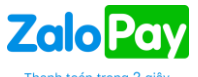

|                                                                                                    | Trang chú Hướng                                                                                        | ng dẫn dãng ký                                                          |                                                                                                    | 0796848580 Điảng xuất |
|----------------------------------------------------------------------------------------------------|----------------------------------------------------------------------------------------------------|-------------------------------------------------------------------------|----------------------------------------------------------------------------------------------------|-----------------------|
| Đăr                                                                                                    | ng ký tài khoản                                                                                        | n doanh ngł                                                             | niệp                                                                                                 |                       |
| Thông tin tài khoản                                                                                                    | <ol> <li>Thông tin doanh re</li> </ol>                                                                 | nghiệp                                                                  | Hoàn tất đăng ký                                                                                     |                       |
|                                                                                                    | Strong all doubin h                                                                                    | - "TP                                                                   | 🥪                                                                                                    |                       |
|                                                                                                    | Thông tin kir                                                                                          | nh doanh                                                                |                                                                                                    |                       |
| Hình thức kinh doanh                                                                                                    | L                                                                                                    | Loại hình doanh nghiệp                                                  | 3                                                                                                    |                       |
| Kinh doanh Orfline     Kinh doanh Online                                                                                                    | C C                                                                                                    | <ul> <li>Doanh nghiệp</li> <li>Hộ kinh doanh</li> </ul>                 |                                                                                                    |                       |
|                                                                                                    |                                                                                                    |                                                                         |                                                                                                    |                       |
| Thông tin đăng ký kinh doanh<br>Tên công ty *                                                                                                    | Т                                                                                                    | Tên khác *                                                              |                                                                                                    |                       |
| Nhilip tên công ty                                                                                                    | ]                                                                                                    | NHẬP TÊN VIẾT TẤT, PHI                                                  | Ő BIÉN CÚA CÔNG TY                                                                                   |                       |
| Ma số thuế "                                                                                                    | di<br>M                                                                                                | diki)<br>Mã số đảng kỳ hộ kinh doanh *                                  |                                                                                                    |                       |
| Nhập mã số thuế                                                                                                    |                                                                                                    | Nhập mã số đãng ký hộ k                                                 | inh doanh                                                                                            |                       |
| Ngành nghế kinh doanh *<br>Chọn ngành nghế kinh doanh                                                                                                    |                                                                                                    |                                                                         | Ŷ                                                                                                    |                       |
| Tírh / Thành phố *                                                                                                    |                                                                                                    |                                                                         |                                                                                                    |                       |
| Chọn Tinh / Thành phố                                                                                                    |                                                                                                    |                                                                         |                                                                                                    |                       |
| Quận / Huyện *<br>Chạn Quận / Huyện                                                                                                    | р<br>~                                                                                                 | Phường / Xã *<br>Nhập Phường / Xã                                       |                                                                                                    |                       |
| Dia chi "                                                                                                    |                                                                                                    |                                                                         |                                                                                                    |                       |
| Nhập địa chí                                                                                                    |                                                                                                    |                                                                         |                                                                                                    |                       |
| Thông tin người đại diện                                                                                                    |                                                                                                    |                                                                         |                                                                                                    |                       |
| Tên người dại diện *<br>Nhập tên người đại diện                                                                                                    |                                                                                                    |                                                                         |                                                                                                    |                       |
| Chate vu *                                                                                                    | c                                                                                                    | CMND / CCCD *                                                           |                                                                                                    |                       |
| Nhập chức vụ                                                                                                    |                                                                                                    | Nhập CMND / CCCD của                                                    | i nguời đại diện                                                                                     |                       |
| Người đại điện có phải là người kỳ hợp đồng? *<br>O Phải                                                                                                    | Te                                                                                                    | Tên người ủy quyển *<br>Nhập tiên người dược ủy c                       | auylin                                                                                               |                       |
| <ul> <li>Nong pran</li> </ul>                                                                                                    | c                                                                                                    | Cần cũng cấp thăm Văn bản úy quyể                                       | n của người đại diện theo pháp kiệt                                                                  |                       |
| Dịch vụ yêu cầu cung cấp<br>Thanh toán QR Tinh (công cụ có sẵn<br>Thanh toán QR Động, QuickPay, Web                                                                  | r của ZaloPay)<br>5-to-App, App-to-App (cần tích hợ                                                    | ợp kỹ thuật)                                                            |                                                                                                    |                       |
| Thông tin thanh toán<br>Số tiến thanh toán sẽ được chuyển khoản                                                                                                    | n vêo thông tin tài khoản do đơn vị                                                                    | ị chấp nhận thanh toán cun                                              | g cấp                                                                                                |                       |
| Chủ tế khoản *                                                                                                    | S                                                                                                    | Số tài khoản *<br>Nhập số tài khoản                                     |                                                                                                    |                       |
| Ngân hàng*                                                                                                    | c                                                                                                    | Chinhánh *                                                              |                                                                                                    |                       |
| Chọn ngân hàng                                                                                                    | Y                                                                                                    | Nhập chỉ nhánh                                                          |                                                                                                    |                       |
| Teu Cau xuar noa don aien tu                                                                                                    |                                                                                                    |                                                                         |                                                                                                    |                       |
| Các chững từ cần thiết<br>Chỉ cho phóp upload life định dạng .jpg.,<br>1) Chung nhên đảng kỳ doanh nghiệp / hộ kim<br>Am nap hoác xoan "Cấu nhâng nhện thuập tá dành | .jpeg, .png, .gif, .zip, .ppt, .pdf, .ra<br>rdoanh *<br>vighto / hó kinh diaant"; heije "bough dan hit | rar. Dung lượng không vượt                                              | quis 20MB                                                                                            | Þ                     |
| Chon file (Chua chon file)                                                                                                    |                                                                                                    |                                                                         |                                                                                                    |                       |
| 2) Hinh chụp của hàng *<br>Chọn file                                                                                                    |                                                                                                    |                                                                         |                                                                                                    |                       |
| 3) Mit số thuế<br>Anh chục hoặc scan "Giếy chững nhận đông kỷ thưở";<br>toàn" đai Ting công tự Công tự mẹ/ Cô quan chủ cuốn<br>thiế theo giác dực kiệt hệ thủ;       | hoặc "Xác nhận về thuy đổi ngành nghề" do S<br>cấp. Nghĩa 10, với các trường hợp kinh daonh r          | Sở Kổ hoạch ở Đầu từ cấp, "Quy chi<br>ngành nghi có điềo kiện, cấn cung | hấ chức và hoạt động của Đơn vị chấp nhận thanh<br>cấp thêm Gily phép cơn hoặc văn bán duới hên thức |                       |
| Chipn file (Chua chọn file)                                                                                                    |                                                                                                    |                                                                         |                                                                                                    |                       |
| 3) Văn bản ủy quyển của người đại điện<br>Ânh chục hoặc scan "Văn bản by quyển của người dại<br>có pham vi cho phép liệ họa đồng".                                   | điện theo pháp kiệt" (nếu người dại diện không                                                         | ng phải là người ký hơa đồng), hoặc "                                   | Quyết định bỏ nhiêm của người đại điện theo úy quyển                                                 |                       |
| Chon file (Chua chon file)                                                                                                    |                                                                                                    |                                                                         |                                                                                                    |                       |
| 4) Các chúng từ khác (nếu có)<br>Anh chựp hoặc scan các chứng từ khác, cấn bổ sung n                                                                                 | iếu nó.                                                                                                |                                                                         |                                                                                                    |                       |
| Chọn file (Chưa chọn file)                                                                                                    |                                                                                                    |                                                                         |                                                                                                    |                       |
| Chon file (Chua chọn file)                                                                                                    |                                                                                                    |                                                                         |                                                                                                    |                       |
| Chọn file (Chưa chọn file)                                                                                                    |                                                                                                    |                                                                         |                                                                                                    |                       |
|                                                                                                    |                                                                                                    |                                                                         |                                                                                                    |                       |
| Bằng việc chọn                                                                                                    | "Cập nhật", bẹn đã đồng ý với Các<br>Cập nhậ                                                           | ác cam kết của đơn vị chấp r<br>Một                                     | nhận thành toán                                                                                      |                       |
|                                                                                                    |                                                                                                    |                                                                         |                                                                                                    |                       |

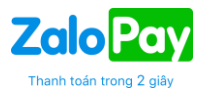

Một số thông tin cần lưu ý:

- **Hình thức kinh doanh:** chọn hình thức kinh doanh tương ứng
  - Kinh doanh Offline: Áp dụng cho tất cả Doanh nghiệp có cửa hàng bán hàng/dịch vụ offline với địa chỉ kinh doanh cụ thể: siêu thị, cửa hàng tiện lợi, quán ăn, cà phê, cửa hàng thời trang, trang sức, v.v...Sau khi đăng ký tài khoản doanh nghiệp với ZaloPay, Doanh nghiệp sẽ có thể nhanh chóng sử dụng/ tích hợp các giải pháp thanh toán bằng QR tĩnh/ QR động/ QuickPay để tiến hành thanh toán giao dịch tại quầy.
  - Kinh doanh Online: Áp dụng cho tất cả Doanh nghiệp có Website/ Mobile Web/ Ứng dụng di động (Mobile App) để bán hàng/ dịch vụ trực tuyến. Sau khi đăng ký tài khoản doanh nghiệp với ZaloPay, Doanh nghiệp sẽ có thể nhanh chóng sử dụng/ tích hợp các giải pháp thanh toán web-to-app, mobile web-to-app, app-to-app, cổng ZaloPay để tiến hành thanh toán tại website/ mobile web/ app của Doanh nghiệp.
- Loại hình doanh nghiệp: chọn loại hình doanh nghiệp tương ứng của quý khách
  - Doanh nghiệp
  - Hộ kinh doanh: đối với Hộ kinh doanh, bên cạnh thông tin Mã số thuế, quý khách vui lòng nhập thêm thông tin Mã số đăng ký hộ kinh doanh.

| Tên công ty *    | Tên khác *                                                                                        |
|------------------|---------------------------------------------------------------------------------------------------|
| Nhập tên công ty | NHẬP TÊN VIẾT TĂT, PHỐ BIẾN CỦA CÔNG TY                                                           |
|                  | Tên viết tắt, tên phổ biến của công tự khi làm việc với Zalo Pay (CHỮ HOA, 20 ký tự, khôn<br>dấu) |
| Mã số thuế *     | Mã số đăng ký hộ kinh doanh *                                                                     |
| Nhập mã số thuế  | Nhập mã số đặng ký hộ kinh doanh                                                                  |

- Ngành nghề kinh doanh: chọn ngành nghề kinh doanh chính xác của đơn vị chấp nhận thanh toán
  - Với các ngành nghề kinh doanh bình thường: không cần bổ sung thêm thông tin.
  - Với các ngành nghề kinh doanh đặc biệt, hoặc ngành nghề "Khác": cần bổ sung thêm thông tin cụ thể hơn về ngành nghề đã chọn. (Ví dụ: Merchant chọn ngành nghề "Giải trí khác", vui lòng thêm ghi chú cụ thể về ngành giải trí khác đó để ZaloPay có thể hỗ trợ kiểm duyệt nhanh chóng hơn)
- B5: Sau khi hoàn tất điền thông tin kinh doanh và chọn "Tiếp tục", Merchant sẽ thấy trang chúc mừng hoàn tất đăng ký tài khoản kinh doanh.
   \*ZaloPay sẽ tiến hành kiểm tra tính hợp lý của hồ sơ đăng ký trong vòng hai giờ làm việc và sẽ thông báo kết quả qua email quý khách đã cung cấp. Sau khi nhận được thông báo, Merchant vui lòng quay lại Merchant Portal (<u>https://mc.zalopay.vn/mso-workflow</u>) để được hướng dẫn hoàn tất việc in QR/tích hợp giải pháp thanh toán.

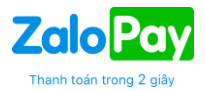

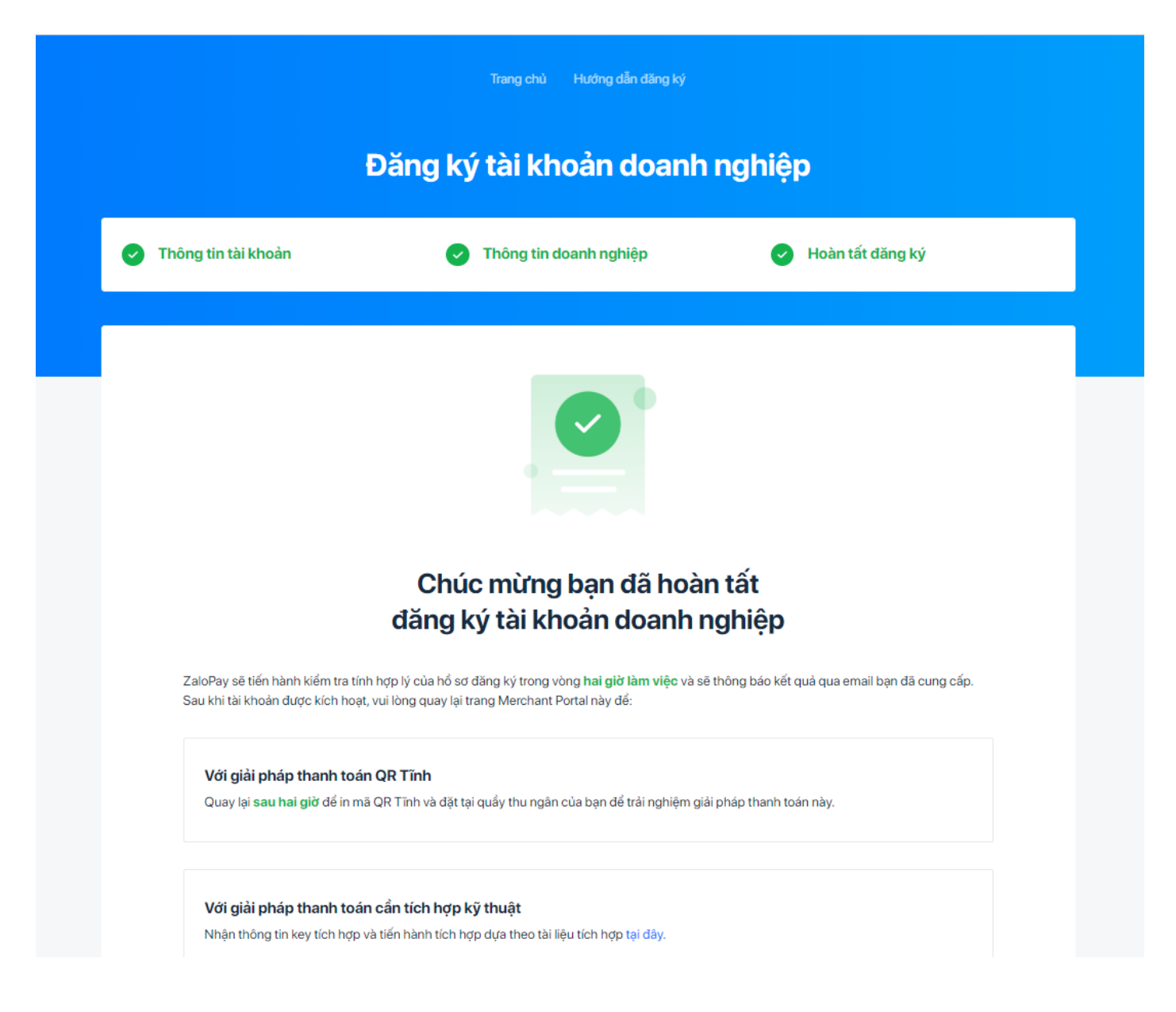

### 1.2. Đăng nhập

Sau khi đăng ký thành công, Merchant đã có thể đăng nhập bằng số điện thoại đã đăng ký

#### • **<u>Đăng nhập Quản lý</u>**: Quản lý toàn bộ Merchant

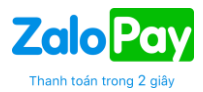

Tổng quan

Quản lý giao dịch

- Quản lý giao dịch chi tiết
- Quản lý giao dịch hoàn tiền
- Quản lý giao dịch chi nhánh
- Tra cứu thông tin promotion của User
- Quản lý hoàn tiền

Đối soát

- Đối soát theo chu kỳ thanh toán
- Đối soát giao dịch thành công
- Đối soát giao dịch hoàn tiền

Thanh toán

- Thanh toán định kỳ
- Báo cáo tổng hợp đối soát tháng

Quản lý chung

- > Quản lý chi nhánh
- Quản lý nhân viên
- Quản lý phân quyền
- Hồ sơ doanh nghiệp
- Cài đặt hiển thị dữ liệu
- Đăng nhập Nhân viên: Nhân viên bắt buộc nhập thêm số điện thoại của quản lý để đăng nhập vào hệ thống

| QUẢN LÝ       NHÂN VIÊN         Số điện thoại Merchant Admin         Nhập số điện thoại Merchant Admin         Tên dăng nhập         0908403696         Mật khẩu         Đăng nhập         Dăng nhập         Quên mật khẩu ? |                 | Đăng           | nhập      |
|----------------------------------------------------------------------------------------------------|-----------------|----------------|-----------|
| Số điện thoại Merchant Admin          Nhập số điện thoại Merchant Admin         Tên đăng nhập         0908403696         Mật khẩu            Đăng nhập         Quên mật khẩu ?                                               |                 | QUẢN LÝ        | NHÂN VIÊN |
| Nhập số điện thoại Merchant Admin         Tên đăng nhập         0908403696         Mật khẩu         Đăng nhập         Đăng nhập         Quên mật khẩu ?                                                                      | Số điện thoại N | lerchant Admin |           |
| Tên đăng nhập<br>0908403696<br>Mật khẩu<br>••••••••<br>Đăng nhập<br>Quên mật khẩu ?                                                                                                    | Nhập số đi      | ện thoại Merch | ant Admin |
| 0908403696<br>Mật khẩu<br><br>Đăng nhập<br>Quên mật khẩu ?                                                                                                    | Tên đăng nhập   |                |           |
| Mật khẩu<br>••••••••••••••••••••••••••••••••••••                                                                                                    | 090840369       | 96             |           |
| <br>Đăng nhập<br>Quên mật khẩu ?                                                                                                    | Mật khẩu        |                |           |
| Đăng nhập<br>Quên mật khẩu ?                                                                                                    |                 |                |           |
| Quên mật khẩu ?                                                                                                    |                 | Đăng           | ınhập     |
|                                                                                                    |                 | Quên m         | ật khẩu ? |

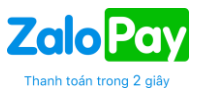

# 2. TỔNG QUAN

Hiển thị tất cả các giao dịch theo thời gian tùy chọn bao gồm:

Tổng số giao dịch, Giao dịch thành công, Giao dịch thất bại, Tổng tiền GD, Tổng giảm giá, Hoàn Tiền

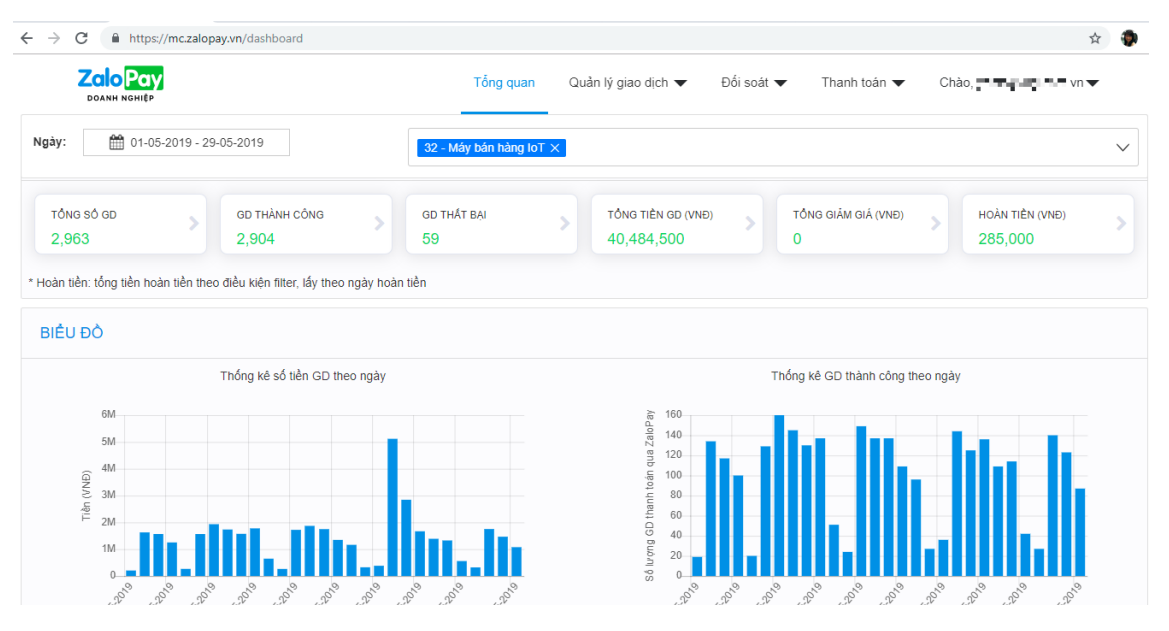

### 2.1. Quản lý Giao dịch chi tiết:

Hiển thị thông tin giao dịch chi tiết

- **Tìm kiếm theo các thông tin tùy chọn**: Tra cứu theo thời gian, trạng thái giao dịch, loại hình thanh toán, Tên App, số điện thoại User, E-mail User ...
- Tìm kiếm theo mã giao dịch: Tra cứu theo 01 (một) mã giao dịch của ZaloPay hoặc 01 (một) của Merchant.

| ← → C                | mc.zalopay.vn/trans                                                                                                    | log         |                       |                           |          |                       |                                |                       |                          |                       | <b>☆</b> 🐹 🚽           | 🐮 🖄   🗐 🌍     |
|----------------------|----------------------------------------------------------------------------------------------------|-------------|-----------------------|---------------------------|----------|-----------------------|--------------------------------|-----------------------|--------------------------|-----------------------|------------------------|---------------|
| Apps 🕥 \             | VPOS - Live 🔇 VPOS - Sup                                                                                                    | oer 🔃 Panel | HashFlare Cl          | T Cách tạo danh sách      | 🦊 Docu   | ment: ad.zalo 🛛 🗮     | Settlement - Produ             | ZeloPay - A           | Admin Tool               | 🕙 Lazada              | Seller Center          |               |
|                      | ANH NGHIỆP                                                                                                    |             |                       | Tống quar                 | n Qu     | ản lý giao dịch 🔻     | Đối soát 🔻                     | Thanh to              | án 🔻                     | Chào, 0               | 937100576              | ▼ @VI         |
| Thời gian GD         | 13-01-2020 - 16-01-2                                                                                                    | 2020        | App user              | Nhập app user             |          | Nguồn thanh<br>toán   | Tất cả                         | Ŧ                     | Mã<br>Zalo               | GD<br>pPay            | 76183                  |               |
| Tên app              | Tất cả                                                                                                    | *           | Kênh thanh<br>toán    | Tất cà                    |          | Trạng thái GD         | Tất cả                         | •                     | Mã<br>Mei                | GD<br>rchant          | Nhập m                 | a GD Merchant |
| Email                | Nhập email                                                                                                    |             | Số điện thoại         | Nhập số điện thoại        |          | Mô tả                 | Nhập mô tả                     |                       |                          |                       |                        |               |
| Số thẻ (6 số<br>đầu) | Input first 6 card number                                                                                                    |             | Số thẻ (4 số<br>cuối) | Input last 4 card num     | ber      | Approve code          | Nhập approve coo               | le                    |                          |                       |                        |               |
| Bank trace no        | Nhập bank trace no                                                                                                    |             |                       |                           |          |                       |                                |                       |                          |                       |                        |               |
|                      |                                                                                                    |             |                       |                           | Q        | Tìm kiếm              |                                |                       |                          |                       |                        |               |
|                      |                                                                                                    |             |                       |                           |          |                       |                                |                       |                          |                       |                        |               |
| Tống số dòn          | Apps V VPOS- Lue V VPOS - Super V Post- Super V Post- Super V Post- Super V VPOS - Super V VPOS |             |                       |                           |          |                       |                                |                       |                          |                       |                        |               |
| Tổng tiền gia        | ao dịch (VNĐ): <b>23,000</b>                                                                                                    | TÔN         | IG GIĂM GIÁ (         | VNÐ): 0                   | Tổng tiế | ên user trả (VNĐ):    | 23,000                         |                       |                          | Tùy c                 | hỉnh cột <del>-</del>  | ×∄ Xuất Excel |
| Ngày                 | phát Mã GD Mã GE                                                                                                    | )           | Kênh<br>thanh         | Nguồn Trạng<br>thanh thái | Số       | Mã trạng<br>thái Mã : | Số tiền<br>rạng thái giao dịch | Giảm<br>giá/Ưu<br>đãi | Số tiền<br>thanh<br>toán | Ngày<br>xử lý<br>hoàn | Số tiền<br>hoàn<br>trả |               |

# Giải thích một số trường thông tin

• Thời gian giao dịch: merchant chọn thời gian tìm kiếm phù hợp

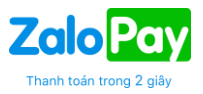

- Mã GD ZaloPay: Mã giao dịch do ZaloPay ghi nhận
- Mã GD Merchant: Mã giao dịch do hệ thống Merchant ghi nhận
- Tên App: tên gọi của ứng dụng được sử dụng thanh toán bằng ZaloPay
- Kênh Thanh Toán: cho biết Khách hàng thanh toán bằng hình thức nào (thẻ ATM, thẻ Visa/Master, tài khoản ZaloPay...)
- **Nguồn thanh toán:** cho biết Khách hàng thanh toán bằng Ứng dụng ZaloPay (Ví ZaloPay) hay Cổng ZaloPay (nhập thông tin thẻ trên website).
- Mô tả: lấy thông tin từ Merchant cung cấp
- Mã Trạng thái giao dịch ZaloPay: cho biết ZaloPay đã ghi nhận giao dịch Thành Công hay chưa
- Mã Trang thái giao dịch Ngân hàng: Ngân hàng trả trạng thái giao dịch thành công hay chưa
- Số tiền giao dịch (VNĐ): Số tiền hiển thị trên app
- Số tiền giảm giá/ưu đãi (VNĐ): Là số tiền user được giảm giá ưu đãi
- Số tiền user thanh toán (VNĐ): Số tiền user thực tế thanh toán
- Ngày xử lý hoàn trả: Ngày thực hiện hoàn tiền
- Số tiền hoàn trả (VNĐ): là số tiền thực hiện hoàn trả cho user

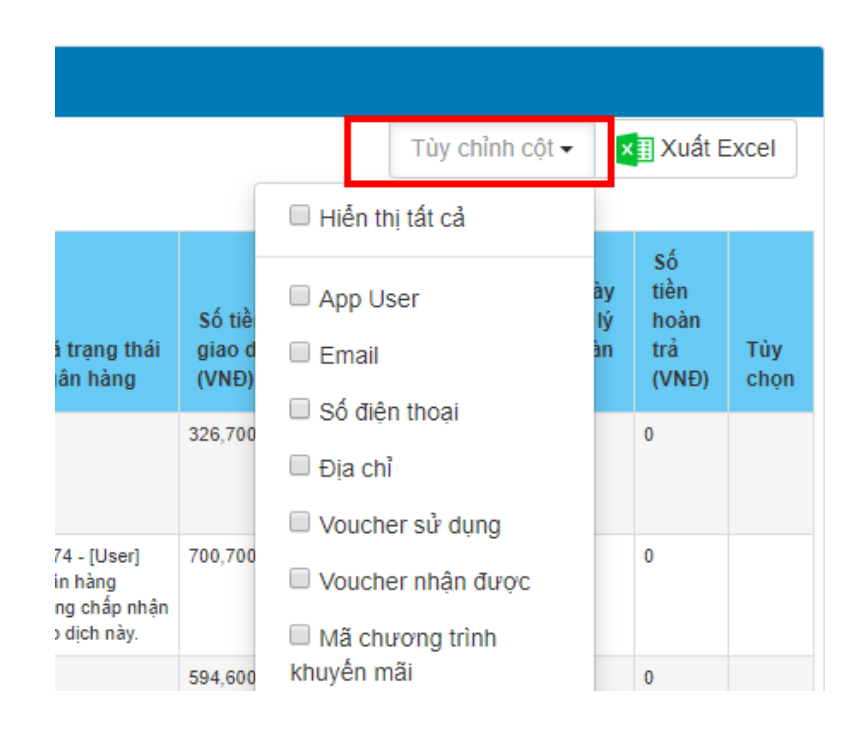

Tùy chỉnh cột: Merchant mong muốn hiển thị cột nào thì chọn vào cột đó để hiển thị lên trang danh sách.

# 2.2. Giao dịch hoàn tiền:

Hiển thị thông tin các giao dịch hoàn tiền của Merchant

| ightarrow C $$ htt            | ps://mc.zalopay.vn/re | efund           |               |                                         |            |                   |                 |                        |                     | Th              | anh toán tro                             | ng 2 gi |
|-------------------------------|-----------------------|-----------------|---------------|-----------------------------------------|------------|-------------------|-----------------|------------------------|---------------------|-----------------|------------------------------------------|---------|
|                               | â <b>y</b>            |                 |               | Т                                       | ống quan   | Quản lý giao (    | <b>lịch ▼</b> Đ | ối soát 🔻              | Thanh toán 🔻        | Chào, 📑 🗖       | n ang ang ang ang ang ang ang ang ang an | •       |
| 🕈 / Quần lý giao dịc          | ch hoàn tiền          |                 |               |                                         |            |                   |                 |                        |                     |                 |                                          |         |
| Nhập thông tin tìm ki         | êm                    |                 |               |                                         |            |                   |                 |                        |                     |                 |                                          |         |
|                               |                       | Tìm kiế         | m theo các    | : thông tin tùy ch                      | ọn         |                   |                 |                        | Tìm kiế             | ếm theo mã giao | dịch                                     |         |
| Ngày hoàn tiền                | 27-05-2019 - 2        | 29-05-2019      |               | Nguồn thanh<br>toán                     | Tắt        | cà                |                 | •                      | llã GD ZaloPay      | Nhập mã GD Zal  | oPay                                     |         |
| Tên App                       | Tát cả                |                 | Ŧ             | Trạng thái hoàn Tắt cả <b>v</b><br>tiền |            |                   | •               | hoặc<br>Mã GD Merchant | Nhập mã GD Merchant |                 |                                          |         |
|                               |                       |                 |               | I                                       |            | <b>Q</b> Tìm kiếm |                 |                        |                     |                 |                                          |         |
| ống số dòng: 2                |                       |                 |               |                                         |            |                   |                 |                        |                     |                 |                                          |         |
| ống tiền user trả(VN<br>6,000 | NĐ): Tống ti          | iền phí(VNĐ): 0 |               | Tổng tiền hoàn<br>36,000                | trå(VNÐ):  |                   |                 |                        |                     | H               | Kuất Excel                               |         |
| Mä GD                         |                       | 1               | lguồn<br>hanh | Trạng thái                              | Trạng thái | Trạng thái        | Số tiền user    | Số tiền h              | oàn Ngày phát       | Ngày hoàn       | Người<br>thực                            | That    |

# 2.3. Giao dịch theo chi nhánh/cửa hàng/quầy:

Áp dụng cho quản lý Merchant tìm kiếm giao dịch theo quầy/ cửa hàng/ chi nhánh

|              | Zolo<br>DOANH NG         | HIỆP                     |               |                |                      |                 | Quần lý giao dịch 🔫 | Đối soát 🔻 | Thanh toán 🔻              | Chào,               | -          |
|--------------|--------------------------|--------------------------|---------------|----------------|----------------------|-----------------|---------------------|------------|---------------------------|---------------------|------------|
| <b>†</b> / 0 | uân lý giao dịch theo ch | i nhánh                  |               |                |                      |                 |                     |            |                           |                     |            |
| Nhập t       | hông tin tìm kiếm        |                          |               |                |                      |                 |                     |            |                           |                     |            |
|              |                          |                          | Tìm kiế       | m theo cá      | c thông tin tủy chọn |                 |                     |            | Tim k                     | iếm theo mã gia     | io dịch    |
| Chi nhán     | mqshops võ t             | hị sáu 🔹                 | r Cửa hàng    | Tât cả         | i                    | ▼ Quầy          | Tất cả              | T          | Mã GD ZaloPay             | Nhập mã GD          | ZaloPay    |
| Thời gian    | GD 19-08-201             | 8 - 25-08-2018           | Trạng thái GD | ái GD Tắt cả 🔹 |                      |                 |                     |            | hoặc<br>Mã GD<br>Merchant | Nhập mã GD Merchant |            |
|              |                          |                          |               |                |                      | QTìm kiếm       |                     |            |                           |                     |            |
| Tổng s       | ố dòng: 55 Thành c       | ông: 50 Thất bại: 5      |               |                |                      |                 |                     |            |                           |                     |            |
|              | Tống                     | tiền giao dịch(VNĐ): 559 | 9,200         |                |                      | Tổng tiền thanh | toán(VNĐ): 559,200  |            |                           | HXuất Exc           | əl         |
| STT          | Ngày phát sinh GD        | Chi nhánh                | Cửa hàng      | Quẩy           | Mä GD Merchant       | Mä GD ZaloPa    | y Số tiền giao dịch | Giảm giá/Ư | 'u đãi Số tiền t          | hanh toán           | Trạng thái |
| 1 :          | 2018-08-24 13:55:32      | mqshops võ thị sáu       | Thu Ngân      | Máy 1          | 1808241535093720     | 180824000000279 | 9,900               | 0          | 9,900                     |                     | Thành công |
| 2            | 2018-08-24 13:55:32      | mqshops võ thị sáu       | Thu Ngân      | Máy 1          | 1808241535093720     | 180824000000279 | 9,900               | 0          | 9,900                     |                     | Thành công |
| 3            | 2018-08-24 13:55:02      | mqshops võ thị sắu       | Thu Ngân      | Máy 1          | 1808241535093689     | 180824000000277 | 6,000               | 0          | 6,000                     |                     | Thành công |
| 4 3          | 2018-08-24 13:55:02      | mqshops võ thị sáu       | Thu Ngân      | Máy 1          | 1808241535093689     | 180824000000277 | 6,000               | 0          | 6,000                     |                     | Thành công |

# 2.4. Tra cứu thông tin promotion của User

|                           | ANH NGHIỆP                |                                                                                                    | Tổng quan 🛛 Quản lý giao dịch 🔻                                                          |                                                                 | ♥ Đối soát ▼                 |                                        | TI                                | Thanh toán 🔻                    |              | Chào, yn 📲 🧰 ywrai                           |                                           | $2\pi M = \mathbf{v}$                         |
|---------------------------|---------------------------|----------------------------------------------------------------------------------------------------|------------------------------------------------------------------------------------------|-----------------------------------------------------------------|------------------------------|----------------------------------------|-----------------------------------|---------------------------------|--------------|----------------------------------------------|-------------------------------------------|-----------------------------------------------|
| 🏫 / 🛛 Ττα εύτι            | u thông tin I             | Promotion của User                                                                                                    |                                                                                          |                                                                 |                              |                                        |                                   |                                 |              |                                              |                                           |                                               |
| Nhập thông t              | tin tìm kiếm              |                                                                                                    |                                                                                          |                                                                 |                              |                                        |                                   |                                 |              |                                              |                                           |                                               |
| Loại ti                   | hông tin                  | Mã giao dịch ZaloPay •                                                                                                    | 90429000105819                                                                           |                                                                 |                              |                                        | <b>Q</b> Tìm                      | kiếm                            |              |                                              |                                           |                                               |
| Ngày tạo<br>TK<br>ZaloPay | Device-<br>Version<br>App | Khuyến mãi đã nhận                                                                                                    |                                                                                          |                                                                 | Whitelist<br>cho<br>campaign | Số<br>lần<br>map<br>thể<br>của<br>user | Ngày<br>đầu<br>tiên<br>map<br>thể | Thể<br>đầu<br>tiên<br>đã<br>map | Số<br>Thẻ/TK | Thẻ<br>đó<br>đã<br>được<br>map<br>Iần<br>thứ | Số<br>lần<br>thanh<br>toán<br>của<br>user | Giao dịch thanh<br>toán gần nhất<br>(TransID) |
| 12/11/2018                |                           | [DD] Chương trình Tiki Tháng 10, [Voucher] Chương<br>Trình Tiki Tháng 10 (Phát Voucher 2,3,4), [User Jour<br>[CTKM_28/12/2018]CTKM mua mã thẻ Viettel Nhận<br>[CTKM_190314] Whitelist tặng Voucher giảm 20%, tư<br>User | i trình Tiki Tháng 10,<br>ney] Voucher 50% m<br>Hoàn Tiền_MKT_18<br>ối đa 50k nạp ĐT/ Mi | [Voucher] Chương<br>lax 50K,<br>1228_173,<br>ă thẻ ĐT cho Churn |                              |                                        |                                   |                                 |              |                                              | 30                                        | 190517000038166                               |

Hướng dẫn sử dụng ZaloPay Merchant Portal (https://mc.zalopay.vn/)

**Zalo**Pav

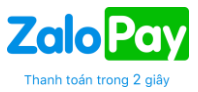

🖿 Xuất Excel

# 3. ĐỐI SOÁT

Dùng để đối soát giao dịch giữa ZaloPay ghi nhận với các giao dịch hệ thống Merchant ghi nhận. Dữ liêu Đối soát sẽ hiển thị theo chu kỳ T+1 (ngày hôm sau sẽ có dữ liệu của ngày hôm trước)

Thông tin giao dịch đối soát sẽ do bộ phận kỹ thuật của Merchant phối hợp với bộ phận kỹ thuật ZaloPay để được hỗ trợ về việc kết nối và truyền nhận thông tin giao dịch đối soát giữa hai bên.

Bao gồm:

- Đối soát theo chu kỳ thanh toán
- Đối soát giao dịch thành công
- Đối soát giao dịch lệch, hoàn tiền

| Quản lý giao dịch 🔻                                   | Đối soát 🔻                                                    | Thanh toán 🔻 | Chào, | • |
|-------------------------------------------------------|---------------------------------------------------------------|--------------|-------|---|
| Đối soát theo chu<br>Đối soát giao dịc<br>Đối soát lẻ | <mark>kỳ thanh toán</mark><br>ch thành công<br>ệch, hoàn tiền |              |       |   |

# 3.1. Đối soát theo chu kỳ thanh toán:

Đối soát tổng hợp theo thời gian của chu kì cần tra cứu. Chọn ngày đối soát hoặc ngày phát sinh giao dịch, dữ liệu sẽ hiển thị tổng quan theo ngày.

| DOANH NGHIỆP            | Quản lí giao dịch                                                                               | Ðối soát                                                             | Chào, 🚬 🗸 ' 🔻                  |
|-------------------------|-------------------------------------------------------------------------------------------------|----------------------------------------------------------------------|--------------------------------|
| Tên App                 | Ngày đổi soát<br>02-07-2018 — 18-07-2018<br>Ngày phát sinh giao dịch<br>10-07-2018 — 17-07-2018 | Trạng thái đối soát<br>Tât cà ▼<br>Trạng thái thanh toán<br>Tât cà ▼ | Trạng thái dữ liệu<br>Tât cầ ▼ |
| Tổng cộng 16 dòng (1/1) |                                                                                                 |                                                                      |                                |

|                    |                  |                   |            |                      | ZaloPay     | ZaloPay         |            | Merchant        |                         |                       | Hoàn trả  |                 | Retry      |                 |                             |
|--------------------|------------------|-------------------|------------|----------------------|-------------|-----------------|------------|-----------------|-------------------------|-----------------------|-----------|-----------------|------------|-----------------|-----------------------------|
| Chu kỳ đối<br>soát | Ngày đối<br>soát | Ngày giao<br>dịch | Tên<br>app | Chu kỳ thanh<br>toán | Số tiền     | Số giao<br>dịch | Số<br>tiền | Số giao<br>dịch | Chênh lệch<br>(Số tiền) | Chênh lệch<br>(Số GD) | Số tiền   | Số giao<br>dịch | Số<br>tiền | Số giao<br>dịch | Phải trả (chưa<br>tính phí) |
| 02-07-2018         | 09-07-2018       | 01-07-2018        | Tiki.vn    | T+1                  | 203,256,568 | 355             | 0          | 0               | 203,256,568             | 355                   | 2,484,600 | 10              | 0          | 0               | 200,771,968                 |
| 03-07-2018         | 09-07-2018       | 02-07-2018        | Tiki.vn    | T+1                  | 193,044,630 | 416             | 0          | 0               | 193,044,630             | 416                   | 7,596,330 | 21              | 0          | 0               | 185,448,300                 |

# 3.2. Đối soát giao dịch thành công:

Dựa trên chu kỳ đã chọn, dữ liệu hiển thị là chi tiết từng giao dịch thành công của chu kỳ cần tra cứu.

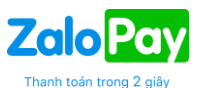

|                        | NGHIỆP |              |                          |              | Quàn lí giao dịch | Đối soát 🔻 | Thanh toán 🔻 | Chào, I             | • |
|------------------------|--------|--------------|--------------------------|--------------|-------------------|------------|--------------|---------------------|---|
|                        |        | Tìm kiếm the | o các thông tin tùy chọn |              |                   |            | Tìm kiếr     | n theo mã giao dịch |   |
| Chọn App               | ····   | ¥            | Ngày đối soát            | 17-07-2018   | → 17-07-2018      | Mã G       | D ZaloPay    |                     |   |
| Kênh thanh toán        | Tât cả | T            | Ngày phát sinh giao dịch | 16-07-2018 - | → 16-07-2018      | Mã G       | D Merchant   |                     |   |
|                        |        |              |                          |              |                   |            |              |                     |   |
| Q Tim                  | kiêm   |              |                          |              |                   |            |              |                     |   |
|                        |        |              |                          |              |                   |            |              |                     |   |
| Tổng cộng 778 dòng (1/ | /16)   |              |                          |              |                   |            |              |                     |   |

💾 Xuất Excel

| Арр | p       |                 |                                   |                        |                            | cá        | Dhí giao diab thành | Zalo Davi tria | Marabant váa | Thoub |
|-----|---------|-----------------|-----------------------------------|------------------------|----------------------------|-----------|---------------------|----------------|--------------|-------|
| ID  | Name    | Mã GD ZaloPay   | Mã GD Merchant                    | Kênh thanh toán        | Ngày giao dịch             | tiền(VNĐ) | công(VNĐ)           | tiền           | nhận         | toán  |
| **  |         | 180716000000019 | 180716ZP-452089682-<br>1531674102 | Thẻ<br>Visa/MasterCard | 2018-07-16<br>00:01:57.625 | 246,910   | 0                   | Có             | Không        | Có    |
| 24  | i is. m | 180716000000137 | 180716ZP-297223601-<br>1531674473 | TK Zalo Pay            | 2018-07-16<br>00:09:35.155 | 433,000   | 0                   | Có             | Không        | Có    |

### 3.3. Đối soát giao dịch Lệch, hoàn tiền:

Bao gồm các giao dịch Lệch, giao dịch Hoàn Tiền (Refund)

| Nhập thông tin tìm kiếm |                                      |                            |
|-------------------------|--------------------------------------|----------------------------|
|                         | Tim kiểm theo các thông tin tùy chọn | Tìm kiếm theo mã giao dịch |
| Chọn App                | Ngày giao dịch                       | Mã GD ZaloPay              |
| Tất cả                  | ▼ 15-10-2018 → 15-10-2018            | Nhập mã GD ZaloPay         |
| Nguồn thanh toán        | Kênh thanh toán                      | Mã GD Merchant             |
| Tât cà                  | ▼ Tất cả                             | ▼ Nhập mã GD Merchant      |
|                         |                                      |                            |
| Giao di                 | ch hoàn tiền                         | Giao dịch lệch             |

- Giao dịch Lệch: là các giao dịch lệch sau khi Đối Soát đang chờ xử lý (Retry hoặc Refund)
- Giao dịch Hoàn tiền: là các giao dịch được xử lý Refund (hoàn tiền) sau khi Đối soát

#### 4. THANH TOÁN

Dùng để xem tổng số tiền mà ZaloPay cần phải thanh toán cho Merchant theo mốc thời gian.

| Quản lý giao dịch 🔻 | Đối soát 🔻      | Thanh toán 🔻      | Chào, | • |
|---------------------|-----------------|-------------------|-------|---|
|                     | ſŢ              | ianh toán định kỳ |       |   |
|                     | Báo cáo tổng ho | ợp đối soát tháng |       |   |

#### 4.1. Thanh toán định kỳ

Merchant có thể xem được Loại chu kỳ thanh toán, thời gian chu kỳ, Số tiền phải trả, phí tạm tính, công nợ kì trước, số tiền chênh lệch khi chốt biên bản và Tổng tiền thanh toán.

Merchant sẽ nhận được email thông báo tự động khi tới kỳ thanh toán. Đầu mối nhận thông báo sẽ là quản lý của Merchant

|                                         |                  |                    |                |                  |              |                  |                         |                                   | Th               | anh toán trong 2 giâ | у          |
|-----------------------------------------|------------------|--------------------|----------------|------------------|--------------|------------------|-------------------------|-----------------------------------|------------------|----------------------|------------|
| ← → C   Secure   https://merchant.z     | zalopay.vn/billi | ng/sum             | mary           |                  |              |                  |                         |                                   |                  |                      | \$ \$      |
| DOANH NGHIỆP                            |                  |                    |                |                  |              | Q                | uản lí giao dịch Đối so | át <b>v</b> Thanh                 | toán             | nào, [               | <b>-</b>   |
| 📌 / Thanh toán định kỳ                  |                  |                    |                |                  |              |                  | Báo cáo                 | Thanh toán ở<br>tổng hợp đối soát | finh kỳ<br>tháng |                      |            |
| Nhập thông tin tìm kiếm                 |                  |                    |                |                  |              |                  |                         |                                   |                  |                      |            |
| Tên app                                 |                  | Ngà                | y tới hạn      | chốt thanh toán  |              | Trạng thái đố    | soát                    |                                   | Trạng thái thanh | toán                 |            |
| ×24 - Tiki.vn × 15-06-2018 → 17-06-2018 |                  |                    |                |                  | 018          | Tát cả           | Tất cả Tất cả           |                                   |                  |                      | ,          |
| Q Tim kiếm<br>Tổng cộng 3 dòng (1/1)    |                  |                    |                |                  |              |                  |                         |                                   |                  |                      |            |
|                                         |                  |                    |                |                  |              |                  |                         |                                   |                  | H Xuất Excel         |            |
| Арр                                     | Logi Chu         | Chu K              | ίý             | Cấ tiần nhải trả | Bhi tam tinh | Công ng kỳ trước | CL phí khi chất biêp    | Tổng thanh toá                    | in (5)=(1) (2)+  | Vác phân thanh       | Ngày       |
| ID Name                                 | Kỳ               | Từ                 | Đến            | (1)              | (2)          | (3)              | bản (4)                 | (3)-(4)                           | an (J)=(1)•(Z)+  | toán                 | toán       |
| 24 Tiki.vn                              | T+1              | 15-<br>06-<br>2018 | 15-06-<br>2018 | 41,798,888       | 0            | 0                | 0                       | 41,798,888                        |                  | Đã thanh toán        | 18-06-2018 |

# 4.2. Báo cáo tổng hợp Đối soát tháng

Dùng để xác nhận số liệu đối soát trong tháng giữa Merchant và ZaloPay. Khi Merchant xác nhận Biên bản đối soát thì ZaloPay sẽ tiến hành xuất hóa đơn theo số liệu đã chốt.

| ← | → C  Secure                    | https | ://merc | hant.zalop | <b>ay.vn</b> /bi | lling/mont  | lybillingfee                                   |                                    |                                               |                                   |                                 |                                  |                             |                                  |                           | <b>©</b> ∰ ☆ 55              |
|---|--------------------------------|-------|---------|------------|------------------|-------------|------------------------------------------------|------------------------------------|-----------------------------------------------|-----------------------------------|---------------------------------|----------------------------------|-----------------------------|----------------------------------|---------------------------|------------------------------|
|   |                                | NH N  | IGHIĘ   | ₽          |                  |             |                                                |                                    |                                               | Quản lí giao dị                   | ch Đối soa                      | át <b>▼ Than</b>                 | h toán ▼                    | Chào,                            |                           | •                            |
|   | Tên app                        |       |         |            |                  | Từ t        | náng                                           |                                    |                                               |                                   | Páo cáo I                       | Thanh toán                       | định kỳ                     |                                  |                           |                              |
|   | Vui lòng chọn                  |       |         |            |                  | Í           | 2018-06                                        |                                    |                                               |                                   | Dao cao i                       | ong nyp dor so                   | artitiang                   |                                  |                           |                              |
|   | Trạng thái xác nhận            |       |         |            |                  | Đến         | tháng                                          |                                    |                                               |                                   |                                 |                                  |                             |                                  |                           |                              |
|   | Tất cả                         |       |         |            | ,                |             | 2018-06                                        |                                    |                                               |                                   |                                 |                                  |                             |                                  |                           |                              |
| • | Γổng cộng 1 dòng (<br>Xác nhận | 1/1)  |         |            |                  |             |                                                |                                    |                                               |                                   |                                 |                                  |                             |                                  | 🍽 Xuất Exc                | el                           |
|   |                                |       |         |            |                  |             |                                                |                                    |                                               |                                   |                                 |                                  |                             |                                  |                           |                              |
|   |                                |       | No      | Month      | App<br>ID        | App<br>Name | Số lượng giao dịch<br>thanh toán thành<br>công | Số lượng<br>giao dịch<br>hoàn tiền | Giá trị giao dịch<br>thanh toán thành<br>công | Giá trị giao<br>dịch hoàn<br>tiền | Phí Zalo<br>Pay (đã<br>gồm VAT) | Phí hoàn<br>tiền (đã<br>gồm VAT) | Phí khác<br>(đã gồm<br>VAT) | Tổng cộng<br>phí (đã gồm<br>VAT) | Zalo Pay<br>thanh<br>toán | Trạng<br>thái<br>xác<br>nhận |
|   | 💾 Xuất biên                    | bản   | 1       | 06/2018    | 32               |             | 3,466                                          | 7                                  | 41,165,000                                    | 80,000                            | 0                               | 0                                | 0                           | 0                                | 41,085,000                | Đã xác<br>nhận               |

**Zalo**Pav

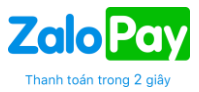

# 5. QUẢN LÝ CHUNG

### 5.1. Quản lý nhân viên

Quản lý của Merchant có thể tạo nhân viên quản lý.

| $\leftrightarrow$ $\rightarrow$ $\mathbf{C}$ $$ http://www. | os://mc.zalopay.vn/users |                     |                    |                    |                  |                            |                                                                                                    | \$              |
|-------------------------------------------------------------|--------------------------|---------------------|--------------------|--------------------|------------------|----------------------------|----------------------------------------------------------------------------------------------------|-----------------|
|                                                             | P                        |                     | Tổng quar          | n Quản lý giao dịc | ch 🔻 Đối soát    | ✓ Thanh toán ▼             | Chào, y= 📲 🐂                                                                                                    | com.vn 🔻        |
| ↑ Quản lý nhân vi                                           | ên                       |                     |                    |                    |                  |                            |                                                                                                    |                 |
| Tên tài khoản                                               | Email                    | Họ và               | à tên              | Số điện thơ        | pại              | Trạng thái                 |                                                                                                    |                 |
| Tên tài khoản                                               | Email                    | Họ                  | và tên             | Số điện t          | hoại             | Hoạt động                  | T                                                                                                    | TRA CỨU         |
| + Thêm nhân vi                                              | iên                      |                     |                    |                    |                  |                            | Hiến t                                                                                                    | hi 30 🔹 / trang |
| Tên tài khoản                                               | Email                    | Họ và tên           | Số điện thoại      | Thời gian cập nhật | Phân quyền App   | Phân quyền                 | Trạng thái                                                                                                    | Thao tác        |
| minhnt@vng.com.vn                                           | minhnt                   | Minh                | 09 <b># % 1</b> 36 | 24/04/2019 14:26   | Máy bán hàng loT | Merchant Admin             | ×                                                                                                    | 🚨 📝 💼           |
| tamvh@vng.com.vn                                            | tamvh@vn¶ 🖬 📲 💵          | Tam Huy             | 0935               | 14/03/2019 09:47   | Máy bán hàng loT | Merchant Admin             | ×                                                                                                    | 🚨 📝 💼           |
| quyenttt                                                    | quyent                   | Trần Thị Thủy Quyên | 090,• 👞 • 5        | 19/02/2019 10:26   | Máy bán hàng loT | Merchant User              | ×                                                                                                    | 🗂 🗹 💼           |
| huongltx                                                    | huor 🛯 🚛 📲 📲 📲           | Lê Thị Xuân Hương   | 094 📲 📲 📲 91       | 19/02/2019 10:01   | Máy bán hàng loT | Merchant User              | <ul> <li>Image: A set of the set of the</li></ul> | 🗂 🗹 💼           |
| yenuu3                                                      | yentil <b>the s</b>      | Yen U Tran          | 09: 🎫 76           | 24/04/2019 14:21   | Máy bán hàng loT | Merchant Admin             | ×                                                                                                    | 🗂 🗹 💼           |
| thanhcnn                                                    | thanh: 💼 🚛 = 🖛 🗤 n       | thanhcnn            | 09                 | 25/04/2019 14:07   | Máy bán hàng loT | Merchant Admin Merchant Us | er 🗸                                                                                                    | 🗂 🗹 💼           |

#### Gán quyền nhân viên:

n quyền để gán quyền cho nhân viên.

Merchant admin: Những nhân viên nào thuộc quyền này tương tự như admin (toàn quyền trên

#### Merchant site)

Nhấn vào icon

| alo Po<br>danh nghiệ | I <b>V</b>          |                              | Tống quan    | Quản lý giao dị            | ch 🔻 Đối s       | soát 🔻   | Thanh toán 👻        | Chào, yentt@v | ng.com.vn ▼     |
|----------------------|---------------------|------------------------------|--------------|----------------------------|------------------|----------|---------------------|---------------|-----------------|
| lý nhân vi           | ên                  |                              |              |                            |                  |          |                     |               |                 |
| in                   | Email               | Ho và tên<br>Phân quyền nhân | viên minhnt@ | Số điện thoạ<br>vng.com.vn | I                | Trand t  | hái<br>X            | •             | TRA CỨU         |
| nhân vi              | iên                 | Nhóm quyền *                 |              |                            |                  |          |                     | Hiến t        | nj 30 🔻 / trang |
| in                   | Email               | Họ v                         |              |                            |                  |          | 1                   | Trạng thái    | Thao tác        |
| .com.vn              | minhnt@vng.com.vn   | Minh Select All              |              |                            |                  |          | 1                   | ~             | 🙇 🗹 🛍           |
| com.vn               | tamvh@vng.com.vn    | Tam Search                   |              |                            |                  |          | in                  | ~             | 🏦 🕑 🏛           |
|                      | quyenttt@vng.com.vn | Trần 🗌 Kế toán               |              |                            |                  |          | 1                   | ~             | 🏯 📝 🏛           |
|                      | huongltx@vng.com.vn | Lê Thursen Merchant Adn      | nin          |                            |                  |          |                     | ~             | 🗂 🗹 💼           |
|                      | yenthuy76@yahoo.com | Yen U Tran 093               | 37100576 24/ | /04/2019 14:21             | Máy bán hàng loT | Merchant | Admin               | ~             | 🗂 🗹 🛍           |
|                      | thanhcnn@vng.com.vn | thanhcnn 090                 | 02854220 25/ | /04/2019 14:07             | Máy bán hàng loT | Merchant | Admin Merchant User | ~             | â 🕜 🛍 ,         |
|                      |                     |                              |              |                            |                  |          |                     |               |                 |

# 5.2. Quản lý chi nhánh/cửa hàng/quầy

Merchant bắt buộc phải có Chi nhánh/ Cửa hàng/ quầy hàng mới tạo được Mã QR để nhận thanh toán

Danh sách chi nhánh

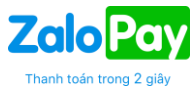

|             | ZaloPay<br>doanh nghiệp |                    | Tổng qua                              | n 🛛 Quản lý giao dịch 🔻 | Đối soát 🔻 Th | nanh toàn 🔻 | Chào, y <b>n 1 de ruit an 1</b> | i.vn 🔻          |
|-------------|-------------------------|--------------------|---------------------------------------|-------------------------|---------------|-------------|---------------------------------|-----------------|
| <b>†</b> 70 | Quẩn lý chi nhánh       |                    |                                       |                         |               |             |                                 |                 |
| - Tỉnh      | I/Thành Phố -           | •                  | - Quận/Huyện - 🔻                      | Phường/Xã               |               | Địa         | chỉ                             |                 |
| Mã ch       | i nhánh                 |                    | Tên chi nhánh                         | Số điện thoại           |               |             |                                 |                 |
|             |                         |                    |                                       | QTim kiếm               |               |             |                                 |                 |
| <b>+</b> Ti | hêm Chi nhánh           | n 🌣 Cấu hình 🎇     | Xuất QR hàng loạt 🔦 Xuất T            | ōken hàng loạt          |               |             | Hiến thị 50 🔻                   | dòng trên trang |
| STT         | Mã chi nhánh            | Tên chi nhánh      | Địa chỉ                               |                         | Số điện thoại | Logo        | SL cửa hàng                     | Thao tác        |
| 1           | 360012                  | Sushi Kei          | 182 Lê Đại Hành, 15, Q. 11, TP. Hồ Ch | ıí Minh                 | 0903351316    | ्राम        | Danh sách cửa hàng              | 1               |
| 2           | 300019                  | DCORP              | 23-25 Trần Nhật Duật, Tân Định, Q. 1, | TP. Hồ Chí Minh         | 0919018389    | RUDSEN      | Danh sách cửa hàng              | 1               |
| 3           | 120003                  | mqshops võ thị sáu | 182 Le Dai Hanh, 15, Q. 10, TP. Hồ Ci | ní Minh                 | 0937100576    |             | Danh sách cửa hàng              | 1               |

Nhấn vào icon " 🖍 " để cập nhật thông tin Chi nhánh và upload logo MC

| Sushi Kei       | 0903351316            |
|-----------------|-----------------------|
|                 |                       |
| Dịa chỉ*        | Tỉnh/Thành phố*       |
| 182 Lê Đại Hành | Thành Phố Hồ Chí Minh |
| Quận/Huyện*     | Phường/Xã*            |
| Quận 11         | • 15                  |
| SÜSHI<br>KEI    |                       |

Logo: hiển thị logo Merchant khi người dùng sử dụng ZaloPay quét mã QR thanh toán

Thông tin hiển thị: App Name Tên chi nhánh Tên cửa hàng – Tên Quầy

| ati vn Mobifone 🗢 | 10:55 AM                               | @ 42% <b>=</b> |
|-------------------|----------------------------------------|----------------|
| <                 | Thanh toán                             | ••• ×          |
| -                 | MEP TEST                               |                |
| SÜSHI<br>KEI      | SUSHI KEI<br>SUSHI KEI - LÐH - QUÀY TH | IU NGĂN        |
| Số tiền thanh toá | n (VNÐ)                                |                |
| Ghi chủ           |                                        |                |
|                   |                                        |                |
|                   |                                        |                |
|                   |                                        |                |
|                   |                                        |                |

Hướng dẫn sử dụng ZaloPay Merchant Portal (<u>https://mc.zalopay.vn/</u>)

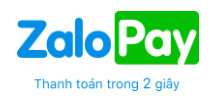

| Zalo Pay<br>doanh nghiệp      |                  | Tổng quan    | Quản lý giao dịch 🔻 | Đối soát 🔻 | Thanh toán 🔻 | Chào, y <b>-1</b> -1 | gar gil Ah | n.vn 🔻          |
|-------------------------------|------------------|--------------|---------------------|------------|--------------|----------------------|------------|-----------------|
| ↑ Quản lý chi nhánh           |                  |              |                     |            |              |                      |            |                 |
| - Tỉnh/Thành Phố - 🔹          | - Quận/Huyện -   | v            | Phường/Xã           |            | Địa c        | hì                   |            |                 |
| Mã chi nhánh                  | Tên chi nhánh    |              | Số điện thoại       |            |              |                      |            |                 |
|                               |                  |              | QTìm kiếm           |            |              |                      |            |                 |
| 🕂 Thêm Chi nhánh 🔅 Cấu hình 🖁 | Xuất QR hàng loạ | t 🔦 Xuất Tok | en hàng loạt        |            |              | Hiển thị             | 50 •       | dòng trên trang |

| STT | Mã chi nhánh | Tên chi nhánh      | Địa chỉ                                               | Số điện thoại | Logo         | SL cửa hàng        | Thao tác |
|-----|--------------|--------------------|-------------------------------------------------------|---------------|--------------|--------------------|----------|
| 1   | 360012       | Sushi Kei          | 182 Lê Đại Hành, 15, Q. 11, TP. Hồ Chí Minh           | 0903351316    | SÜSHI<br>Ket | Danh sách cửa hàng | 1        |
| 2   | 300019       | DCORP              | 23-25 Trần Nhật Duật, Tân Định, Q. 1, TP. Hồ Chí Minh | 0919018389    | REDSEN       | Danh sách cửa hàng | 1        |
| 3   | 120003       | mqshops võ thị sáu | 182 Le Dai Hanh, 15, Q. 10, TP. Hồ Chí Minh           | 0937100576    | KOODI        | Danh sách cửa hàng | 1        |

# Để tạo nhanh Cửa hàng/Quầy có thể nhấn vào nút "Tạo Cửa hàng/Quầy)

|                                                                            | C 6 #10 - 41 18     |
|----------------------------------------------------------------------------|---------------------|
| lên chỉ nhành*                                                             | Số điện thoại*      |
| Giới hạn 30 ký tự                                                          | Nhập từ 9 tới 11 sô |
| Tỉnh/Thành phố*                                                            |                     |
| - Tỉnh/Thành Phô -                                                         |                     |
| Quận/Huyện*                                                                | Phường/Xã*          |
| - Quận/Huyện - 🔹 🔻                                                         | Nhập phường/Xã      |
| Địa chỉ*                                                                   |                     |
| Nhập địa chỉ                                                               |                     |
| Tạo Cửa hàng & Quẩy<br>* Cửa hàng sẽ cùng địa chỉ với Chi<br>Tên cửa hàng* | nhánh<br>Tên quầy * |
| Nhập tên cửa hàng                                                          | Nhập tên quây       |
|                                                                            |                     |

Danh sách cửa hàng > hiển thị DS cửa hàng

- B1: Nhấn vào nút "+ Thêm quầy hàng" để thêm thông tin.
- B2: Nhập thông tin và nhấn nút Lưu thông tin

|                                       | DOANH NGHIỆP                                              |                 | Quản lý giao dịch 🔻 | Đối soát 👻 Thanh toán | ▼ Chào, 0937100576 ▼         |
|---------------------------------------|-----------------------------------------------------------|-----------------|---------------------|-----------------------|------------------------------|
| ♠/ Quản                               | lý chi nhánh / Quản lý cửa hàng / Quản lý quầy            |                 |                     |                       |                              |
| HCM - Flemi<br>182 Lê Đại H<br>🕂 Thêm | ington<br>Hành, 15, Q. 11, TP. Hồ Chí Minh<br><b>quầy</b> |                 |                     |                       | Hiển thị 50 🔻 dòng trên tran |
| STT                                   | Mã quầy                                                   | Tên quầy        | Ghi chú             | Thao tác              |                              |
| 1                                     | 120010_120013_120009                                      | F10             |                     | 💉 課 課 🔍               |                              |
| 4                                     |                                                           |                 |                     |                       |                              |
|                                       |                                                           | «« « <b>1</b> » | »»                  |                       |                              |

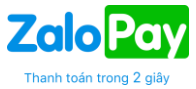

|                                      | OANH NGHIỆP                             |                                | Quản lý giao dịch 🔫 | Đối soát 👻 . |
|--------------------------------------|-----------------------------------------|--------------------------------|---------------------|--------------|
| ♠/ Quản lý chi r                     | nhánh / Quân lý cửa hàng / Quân lý quầy | Thêm Quầy hàng                 | ×                   |              |
| HCM - Flemington<br>182 Lê Đại Hành, | 15, Q. 11, TP. Hồ Chí Minh              | Tên quầy⁺<br>Giới hạn 60 ký tự |                     |              |
| 🕂 Thêm quầ                           | y                                       | Ghi chú                        |                     |              |
| STT                                  | Mã quầy                                 | Nhập ghi chú                   |                     | Thao tác     |
| 1                                    | 120010_120013_120009                    |                                | li                  | 💉 競          |
| 4                                    |                                         | Nâng cao                       |                     |              |
|                                      |                                         |                                | Hủy                 |              |
|                                      |                                         |                                |                     |              |

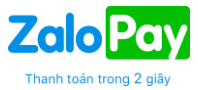

### 5.3 Tạo QR code cho từng chi nhánh/cửa hàng/quầy

Chọn tạo QR code

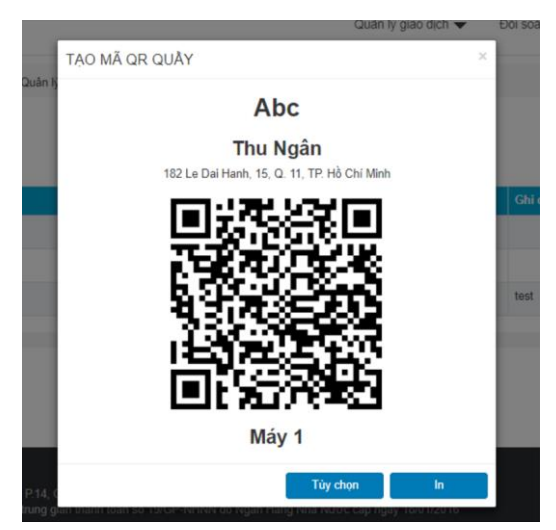

Có thể cài đặt QR code theo giá tiền cố định. Chọn "Tùy chọn -> cài đặt"

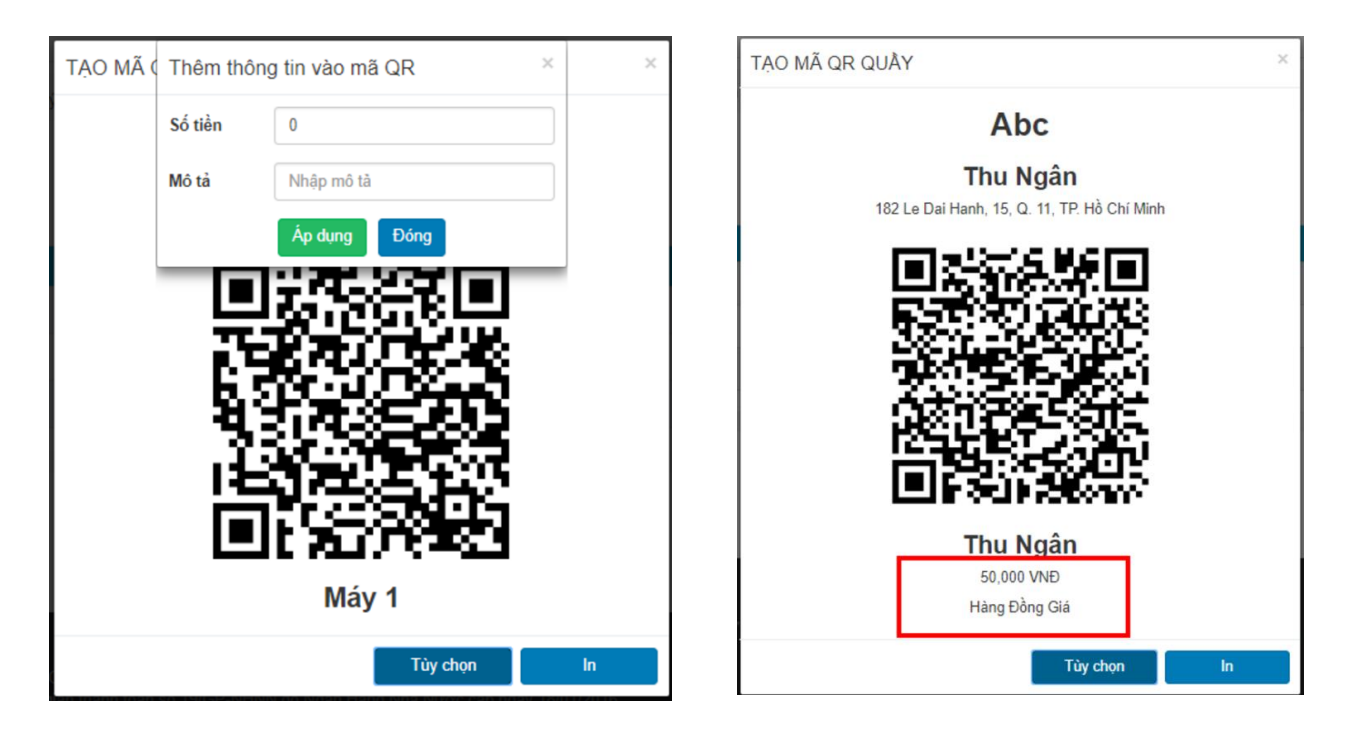

#### 5.4. Tạo Token:

Cài đặt token cho từng quầy để đăng nhập và không cần phải dùng tài khoản / mật khẩu của chủ doanh nghiệp. Token này để đăng nhập và xem thông tin của từng chi nhánh/cửa hàng/quầy trên ứng dụng thanh toán Merchant.

|     |     |               |               |                |                     |         | Thanh toán trong 2 | 2 giây |
|-----|-----|---------------|---------------|----------------|---------------------|---------|--------------------|--------|
|     |     |               |               |                | Quản lý giao dịch 🤜 | Ð       | Dối soát 🔫         | Th     |
|     |     | Tạo token cho | quầy: 53_49_4 | 41 - Quầy số 1 |                     | ×       |                    |        |
| iầy |     |               |               |                | C                   | ору     |                    |        |
|     |     |               |               |                | Tao mới To          | ken     |                    |        |
|     | Tên | quầy          |               | Ghi chú        |                     | Thao tá | c                  | -      |
|     | Quầ | y số 1        |               |                |                     |         | 躍躍。                | 1      |
|     |     |               |               |                |                     |         | _                  | -      |
|     |     |               | ׫ «           | 1 »            | 22                  |         |                    |        |

Sử dụng token mới vừa tạo để đăng nhập vào ứng dụng Merchant.

# 5.5. Quản lý phân quyền Danh sách phân quyền

|                | Pay                 |            |               | Quần lý giao dịch  | n ▼ Đối soát ▼   | <ul> <li>Thanh toán -</li> </ul> | ✓ Chào, yentt@vng.com.vn ▼             | •    |
|----------------|---------------------|------------|---------------|--------------------|------------------|----------------------------------|----------------------------------------|------|
|                |                     |            |               |                    |                  |                                  | Đổi merchant                           |      |
| 🔒 / Quần lý nh | ân viên             |            |               |                    |                  |                                  | Quản lý chi nhánh                      |      |
| èn tài khoản   | Email               |            | Họ và tên     | Số điện tho        | ņai              | Trạng thái                       | <ul> <li>Quản lý Phân quyền</li> </ul> | 1    |
| Tên tài khoản  | Email               |            | Họ và tên     | Số điện th         | oại              | Hoạt động                        | 🚍 Nạp tiền vào ví ZaloPay              |      |
| Thôm nhậ       | n viên              |            |               |                    |                  |                                  | 💼 Hồ sơ doanh nghiệp                   | / tr |
| Tên tài khoản  | Email               | Họ và tên  | Số điện thoại | Thời gian cập nhật | Phân quyền App   | Phân quyền                       | 🚔 Ứng dụng hỗ trợ Merchant             |      |
| /enuu3         | yenthuy76@yahoo.com | Yen U Tran | 0937100576    | 19/12/2018 16:26   | Máy bán hàng loT | Merchant Admin                   | 🝳 Đổi mật khẩu                         | 甸    |
| enuu2          | trantyen@gmail.com  | Yen U Tran | 0937100576    | 10/12/2018 15:12   | Máy bán hàng loT | Merchant User                    | 🕞 Thoát                                | 匬    |
|                |                     |            |               |                    |                  |                                  |                                        |      |

Gán quyền cho nhân viên

**Zalo**Pay

|                              |                                  |                           |           |                     |            |                  |      |            | Z        |                |          | Pa      |
|------------------------------|----------------------------------|---------------------------|-----------|---------------------|------------|------------------|------|------------|----------|----------------|----------|---------|
| ← → C                        | https://mc.zalopay.vn/permission | 15                        |           |                     |            |                  | ☆    | <b>N</b> 1 | RP RP    | Fhanh toa<br>M | in trong | g 2 giâ |
|                              | De Pay                           |                           |           | Quản lý giao dịch 🔻 | Đối soát 🔻 | Thanh toán 🔻     | Chào | , yentt    | @vng.c   | om.vn 🔻        |          |         |
| n ∱/ Quản lý                 | ŕ Phân quyền                     |                           |           |                     |            |                  |      |            |          |                |          |         |
| Tên nhóm quy<br>Nhập tên nhó | <b>ền</b><br>m quyền             | Trạng thái<br>Hoạt động 🔹 |           | TRA CỨU             | TẠO MỚI    |                  |      |            |          |                |          |         |
| Tổng số dòng: (              | 3                                | Đang hoạt động: 3         | Ngưng hoa | ạt động: 0          |            |                  |      |            | Hiển thị | 30             | ▼ / tra  | ing     |
| #                            | Tên nhóm                         | Mô tả                     |           | Người tạo           |            | Thời gian tạo    |      |            | Th       | ao tác         |          |         |
| 150002                       | Kế toán                          | Xem thông tin giao dịch   |           | yentt@vng.com.vn    |            | 07/01/2019 15:22 |      |            | Ø        | √\$            | ]        |         |
| 1                            | Merchant Admin                   |                           |           |                     |            | 10/12/2018 16:17 |      |            |          |                |          |         |
| 2                            | Merchant User                    |                           |           |                     |            | 10/12/2018 16:17 |      |            |          | ۰.             |          |         |
|                              |                                  |                           | »»»»»     | 1 » »»              |            |                  |      |            |          |                |          |         |

Nhấn vào nút "TẠO MỚI" để tạo mới quyền. VD: Kế toán, Thu ngân...

- 1. Merchant nhấn nút "TẠO MỚI"
- 2. Hiển thị form tạo mới nhóm quyền
- 3. Nhập tên nhóm quyền (VD: kế toán)
- 4. Mô tả: Nhập thông tin mô tả
- 5. Nhấn nút "ĐỒNG Ý" hoặc

"BỔ QUA" nếu không muốn tạo quyền.

| ạo mới nhóm qu   | uyền                              |                        |        |        |
|------------------|-----------------------------------|------------------------|--------|--------|
| Tên nhóm quyền * |                                   |                        |        |        |
| Kế toán          |                                   |                        |        |        |
| Mô tả            |                                   |                        |        |        |
| Được xem thông t | in <u>giao dịch, hoàn tiền,</u> ć | tối soát, thanh toán : |        |        |
|                  |                                   |                        | BỔ QUA | ĐỒNG Ý |

Từ danh sách quản lý phân quyền, quản lý nhấn vào icon "

- 1. Merchant nhấn icon "Gán quyền"
- 2. Pop-up hiển thị Danh sách các chức năng
- 3. Merchant chọn quyền cho nhân viên
- 4. Nhấn nút "ĐỒNG Ý"

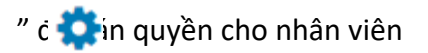

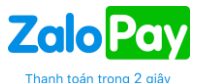

| uvề          | Gán quyền chức năng                        |                                                       |                               | ×                                                                                                    |
|--------------|--------------------------------------------|-------------------------------------------------------|-------------------------------|----------------------------------------------------------------------------------------------------|
|              | Nhóm quyền                                 |                                                       |                               | A                                                                                                    |
|              | Kế toán 🔻                                  |                                                       |                               |                                                                                                    |
| 1            | Danh sách các chức năng:                   |                                                       |                               |                                                                                                    |
|              | 📃 Quản lý giao dịch chi tiết 🛛 🗕           | Quản lý giao dịch chi nhánh 🛛 🗕                       | Quản lý giao dịch hoàn tiền 🗕 | in thi 30 🔻 / tra                                                                                                    |
| n nh<br>toár | Xem danh sách Hoàn tiền Xem danh sách      | <ul> <li>Xem danh sách</li> <li>Xuất excel</li> </ul> | Xem danh sách Xuất excel      | Thao tác                                                                                                    |
| rcha         |                                            |                                                       |                               | *                                                                                                    |
|              | 📃 Đối soát theo chu kì thanh toán 💻        | Dối soát giao dịch thành công                         | Đối soát lệch, hoàn tiền 🗕    | w is a second second se |
| l            | Xem danh sách                              | Xem danh sách                                         | Xem danh sách                 |                                                                                                    |
| ľ            |                                            |                                                       | BỔ QUA ĐÒN                    | IG Ý                                                                                                    |
|              | Trụ sở: 52 Nguyễn Ngọc Lộc, P.14, Q.10, Ti | P. Hồ Chí Minh                                        | 4                             | yright ZaloPay - 2017                                                                                                    |

6. ỨNG DỤNG THANH TOÁN MERCHANT

Link tải ứng dụng MC

Link: http://update.zapa.cloud/ZaloPay-Merchant-Setup.exe

Sau khi tải ứng dụng về, Merchant nhập thông tin đăng kí để đăng nhập ứng dụng

6.1. Đăng nhập ứng dụng:

### Merchant nhập thông tin số điện thoại đăng kí và mật khẩu

| 🔯 ZaloPay Merchant v2.1 | - 🗆 X                       |
|-------------------------|-----------------------------|
|                         |                             |
|                         | DÙNG TOKEN DÙNG TẢI KHOẢN   |
|                         | TÊN ĐĂNG NHÁP MERCHANT      |
|                         |                             |
|                         | Mặt Khẩu *<br>Nhập mật khẩu |
|                         |                             |
|                         |                             |
|                         | Phát triển bởi ZaloPay      |

Đăng nhập bằng token

| 🕼 ZaloPay Merchant v2.1 |                           | - 🗆 X | Thanh toán trong 2 giê |
|-------------------------|---------------------------|-------|------------------------|
|                         |                           |       |                        |
|                         | DÙNG TOKEN DÙNG TẢI KHOẢN |       |                        |
|                         | TOKEN *                   |       |                        |
|                         |                           |       |                        |
|                         |                           |       |                        |
|                         | ĐĂNG NHẬP                 |       |                        |
|                         |                           |       |                        |

# 6.2. Giao diện cài đặt thông tin chi nhánh/cửa hàng/quầy

Merchant đăng nhập lần đầu tiên cần phải cài đặt thông tin: Ứng dụng, Tên chi nhánh, Cửa hàng,

Quầy hàng

| YenU         0937100576         Cải đặt cửa hàng, quảy hàng nhận thông bảo         ÝNG DỤNG       TÊN CHI NHÁNH         Abc       mqshops võ thị sáu         CửA HẢNG       QUÁY HẢNG         Mqshops VTS       Máy 1         THU Ngân 1       Thu Ngân         THEN THU Ngân       Thu Ngân |                                  | Cài đặt cửa h         | àng            |   |
|----------------------------------------------------------------------------------------------------|----------------------------------|-----------------------|----------------|---|
| Cài đặt cửa hàng, quầy hàng nhận thông báo<br>ÝNG DỤNG TÊN CHI NHÁNH<br>Abc ° mqshops võ thị sáu °<br>CỨA HẢNG QUÂY HẢNG<br>Mqshops VTS ° Máy 1 °<br>Máy 1<br>Thu Ngân 1<br>THỨP THU Ngân                                                                                                    | Zalo 2007<br>MERCHANT 0937100576 |                       |                |   |
| ỨNG DỤNG     TÊN CHI NHÁNH       Abc     mqshops võ thị sáu       CỨA HÀNG     Quẩy HÀNG       Mqshops VTS     Máy 1       Thu Ngân 1     Thu Ngân                                                                                                    | Cài đặ                           | t cửa hàng, quầy hàng | nhận thông báo |   |
| Abc v mqshops võ thị sáu v<br>CứA HÀNG QUÂY HÀNG<br>Mqshops VTS Máy 1 v<br>Máy 1<br>Thu Ngân 1<br>THÉP 1                                                                                                    | ỨNG DỤNG                         | TÊN C                 | HI NHÁNH       |   |
| CỨA HÀNG QUÂY HÀNG<br>Mqshops VTS Máy 1 Máy 1<br>Thu Ngân 1<br>Thứ Ngân                                                                                                    | Abc                              | ✓ mqsh                | ops võ thị sáu | ~ |
| Mqshops VTS                                                                                                    | CỬA HÀNG                         | QUÂY                  | HÀNG           |   |
| Máy 1<br>Thu Ngân 1<br>Tiếp 1 Thu Ngân                                                                                                    | Mqshops VTS                      | ✓ Máy 1               |                | ~ |
| TIÉP 1                                                                                                    |                                  | Máy<br>Thu N          | 1<br>Vgân 1    |   |
|                                                                                                    |                                  | TIÉP 1                | lgân           |   |
|                                                                                                    |                                  |                       |                |   |
|                                                                                                    |                                  |                       |                |   |

Để thay đổi thông tin chi nhánh/cửa hàng/quầy, Merchant phải nhập lại mật khẩu mới thay đổi thông tin

|                                         |                                                                           | Thanh toán trong                                                                                                    |
|-----------------------------------------|---------------------------------------------------------------------------|----------------------------------------------------------------------------------------------------|
|                                         |                                                                           | ×                                                                                                    |
| Ca                                      | ài đặt cửa hàng                                                           | $\bigcirc$                                                                                                    |
| Zolo ZOT<br>MERCHANT 0937100 E Xác thực | ×                                                                         |                                                                                                    |
|                                         | Nhập mật khẩu                                                             |                                                                                                    |
| <b>ỨNG DỤNG</b> Vui lồi<br>tiế          | ng nhập mật khẩu trước khi<br>ển hành thay đổi cài đặt                    |                                                                                                    |
|                                         |                                                                           |                                                                                                    |
| Mqshops VTS                             | TIÉR TUC                                                                  |                                                                                                    |
|                                         |                                                                           |                                                                                                    |
| THAY ĐỔI                                | I ĐĂNG XUẤT                                                               |                                                                                                    |
|                                         |                                                                           |                                                                                                    |
|                                         | YenU<br>O937100 fe Xác thực<br>Vượ dụng<br>Abc<br>Cửa hàng<br>Mąshops VTS | Cài đặt cửa hàng     YenU   0937100   Yác thực   Nhập mật khẩu   Viei lòng nhập mật khẩu   Viei lòng nhập mật khẩu   Viei lòng nhập mật khẩu   Tiếp Tục     Thát pól |

# Thông báo khi có giao dịch

| ZaloPay Merchant v1.0                  |                                  |                                      |                                  |                                   | - □ >                                                           | ×            |
|----------------------------------------|----------------------------------|--------------------------------------|----------------------------------|-----------------------------------|-----------------------------------------------------------------|--------------|
|                                        | C                                | Giao dịch trong                      | ngày                             |                                   | (j)                                                             | 28 Lbs       |
| Zalo Car<br>Miniso HCM<br>Miniso - Van | )<br>Hạnh Mall - Quầy 1          | 2                                    | OANH THU TRONG NGÀY<br>2.000 VNĐ | GIAO<br>2                         | DICH TRONG NGÀY                                                 | -            |
| MÃ GD MERCHANT<br>1809071536307320     | MÄ GD ZALOPAY<br>180907000063174 | <b>THỜI ĐIẾM</b><br>07/09/2018 15:02 | SÓ TIÈN<br>1.000                 | TÌNH TRẠNG<br>Thành công          | GHI CHÚ<br>Test lần 2                                           |              |
| 1809071536307244                       | 180907000061270                  | 07/09/2018 15:00                     | 1.000                            | Thành công                        | Test thanh toán Miniso I                                        |              |
|                                        |                                  |                                      |                                  |                                   |                                                                 |              |
| íy cái cuốn giờ vẫn no                 | 01                               | ←1/1                                 |                                  | ZaloPay<br>Khách hàn<br>1.000 VNE | / Merchant<br>g vừa thanh toán thành<br>) tại cửa hàng của ban. | công số tiền |

# 7. HƯỚNG DẪN XỬ LÝ HOÀN TIỀN

Chỉ có Tài khoản Quản lý Merchant mới được quyền thực hiện hoàn trả giao dịch.

Merchant vào mục Quản lý giao dịch, chọn giao dịch muốn thực hiện hoàn trả và click chuột vào ô Hoàn tiền tương ứng với giao dịch hoàn tiền đó.

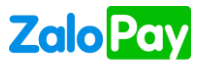

| Ngày<br>phát<br>sinh GD | Mä GD Merchant          | Mã GD ZaloPay   | App User        | Tên App     | Kênh<br>thanh<br>toán        | Nguồn<br>thanh<br>toán | Trạng<br>thái<br>trừ<br>tiền | Thông tin<br>mã trả về             | Số tiền<br>giao<br>dịch | Giảm<br>giá /<br>Ưu<br>đãi | Số tiền<br>thanh<br>toán | Voucher<br>sử<br>dụng | Voucher<br>nhận<br>được | Tùy chọn    |
|-------------------------|-------------------------|-----------------|-----------------|-------------|------------------------------|------------------------|------------------------------|------------------------------------|-------------------------|----------------------------|--------------------------|-----------------------|-------------------------|-------------|
| 17/07/2018<br>11:02:27  | 180717000001818-ZPDFT-5 | 180717000018061 | 180131000000050 | TK Zalo Pay | Tài<br>Khoản<br>Ngân<br>Hàng | Ứng<br>dụng<br>ZaloPay | ZaloPay<br>đã trừ<br>tiền    | Mã: 1 (Giao<br>dịch thành<br>công) | 100,000                 | 0                          | 100,000                  |                       |                         | Hoàn tiền 🦘 |

Tại giao diện hoàn tiền, Merchant kiểm tra các thông tin lần cuối trước khi click chọn bước tiếp theo.

|                                 | Mã G                 | D ZaloPay                                  | 18071         | 7000018061              |               |                      |         |                  |                     |                                  |                                                                |             |                  |              |                   |          |                  |    |                    |    |             |   |
|---------------------------------|----------------------|--------------------------------------------|---------------|-------------------------|---------------|----------------------|---------|------------------|---------------------|----------------------------------|----------------------------------------------------------------|-------------|------------------|--------------|-------------------|----------|------------------|----|--------------------|----|-------------|---|
|                                 | Ngà                  | y giao dịch                                | 17/07/        | 2018 11:02:27           |               |                      |         |                  |                     |                                  |                                                                |             |                  |              |                   |          |                  |    |                    |    |             |   |
|                                 |                      | Trạng thái                                 | Giao d        | ịch thành công và       | đã bị tri     | ừ tiên. Giao dịo     | ch có t | hê thực          | hiện h              | ioàn ti                          | ên                                                             |             |                  |              |                   |          |                  |    |                    |    |             |   |
| Lịch sử hoặ                     | àn tiền              | giao dịch của me                           | erchant       |                         |               |                      |         |                  |                     |                                  |                                                                |             |                  |              |                   |          |                  |    |                    |    |             |   |
| Mã GD<br>ZaloPay                | ١t                   | Trạng thái trừ<br>tiền                     | Tr.<br>↓† tiề | ang thái hoàn<br>n l    | Số ti<br>(VNE | iền user trả<br>D)   | ١t      | Số tiền<br>(VND) | phí                 | ţţ                               | Số tiền hoàn trả<br>(VND)                                      | ţţ          | Ngày hoi<br>tiền | in<br>Jt     | Người thụ<br>hiện | ′°<br>↓1 | Mô tả            | 11 | Lí do hoàn<br>tiền | ţ۱ | Thao<br>tác | 1 |
|                                 |                      |                                            |               |                         |               |                      |         |                  |                     |                                  |                                                                |             |                  |              |                   |          |                  |    |                    |    |             |   |
| Lịch sử hoạ                     | àn tiền              | giao dịch của Za                           | loPay         |                         |               |                      |         |                  | K                   | hông                             | ìm thấy dữ liệu                                                |             |                  |              |                   |          |                  |    |                    |    |             |   |
| Lịch sử hoả<br>Mã GD<br>ZaloPay | àn tiền<br>Ĵt        | giao dịch của Za<br>Trạng thái trừ<br>tiền | loPay<br>It   | Trạng thái hoàn<br>tiền | ¹<br>↓t       | Số tiền use<br>(VND) | er trå  | ţţ               | Ki<br>Số ti<br>(VNC | hông<br>iền pt<br>D)             | ìm thấy dữ liệu<br>í Số tiả<br>↓† (VND                         | ên hoà      | n trå            | Ng<br>I† tiể | gày hoàn<br>In    | ↓t h     | gười thực<br>lện | ţţ | Mô tả              | 11 | Thao<br>tác |   |
| Lịch sử hoả<br>Mã GD<br>ZaloPay | àn tiền<br><b>Ļţ</b> | giao dịch của Za<br>Trạng thái trừ<br>tiền | loPay<br>It   | Trạng thái hoàn<br>tiền | ₁<br>ţt       | Số tiền use<br>(VND) | er trå  | ţţ               | Số ti<br>(VNE       | hông t<br>iền pt<br>))<br>hông t | im thấy dữ liệu<br>í <u>t</u> Số ti<br>(VND<br>im thấy dữ liệu | èn hoà<br>) | n trå            | Nç<br>↓† tiể | jày hoàn<br>n     | lt h     | gười thực<br>iện | ţţ | Mô tả              | 11 | Thao<br>tác |   |

Giao dịch được xử lý hoàn tiền thành công sẽ hiển thị trong lịch sử hoàn tiền

| Danh sách gi           | iao dịch                            |                                 |         |                               |         |                              |                   |                                |    |                             |                         |                 |                         |                    |                         |                         |                |                    |                      |                   |            |      |    |
|------------------------|-------------------------------------|---------------------------------|---------|-------------------------------|---------|------------------------------|-------------------|--------------------------------|----|-----------------------------|-------------------------|-----------------|-------------------------|--------------------|-------------------------|-------------------------|----------------|--------------------|----------------------|-------------------|------------|------|----|
| liến thị 10            | v dòng                              | trên trar                       | Ig      |                               |         |                              |                   |                                |    |                             |                         |                 |                         |                    |                         |                         |                |                    | H                    | Xuất Exc          | el         |      |    |
| Ngày phát<br>sinh GD   | Mã GD<br>Merchant                   | Mă                              | GD Zalo | oPay                          | Tên Apj | Kê<br>th:<br>p to:           | ènh<br>anh<br>án  | Nguồn<br>thanh<br>toán         | 1  | Trạng<br>thái<br>GD         | Số tiền<br>giao<br>dịch | 1               | Giảm<br>giá / Ưu<br>đầi | Phí<br>dịch<br>vụ  | Tích lũy<br>hoàn<br>trả | Số tiể<br>thanh<br>toán | in<br>I        | Voucher<br>sử dụng | Vouc<br>nhận<br>được | i <b>her</b><br>I | Tùy        | chọn |    |
| 13/02/2018<br>14:57:31 | 180213ZP-<br>340534059<br>151850854 | - 180213000068833<br>59-<br>541 |         | 68833                         |         | Tài<br>Ngá<br>Hàr            | Khoản<br>ân<br>ng | Úng dụng Thành<br>ZaloPay công |    | Thành<br>:ông               | 238.000                 |                 | 0                       | 0 0                |                         | 238.00                  | 10             |                    |                      |                   | Kiểm tra 🦘 |      | ه  |
| Lịch sử h              | oàn tiền gi                         | ao dịch                         | của m   | ierchan                       | 1       |                              |                   |                                |    |                             |                         |                 |                         |                    |                         |                         |                |                    |                      |                   |            |      |    |
| Mã GD<br>ZaloPav       | It                                  | Trạng<br>thái<br>giao<br>dịch   | It      | Trạng<br>thái<br>hoàn<br>tiền | It      | Số tiền<br>user trả<br>(VND) | i<br>It           | Số<br>tiền<br>phí<br>(VND)     | It | Số tiền<br>hoàn tr<br>(VND) | n<br>rá<br>It           | Ng<br>ho<br>tiề | jày<br>àn<br>n It       | Người<br>hiện      | thực I                  | t Mô                    | tá             | It                 | Lí do l              | noàn              | It         | Thao | It |
| 18021300               | 0068833                             | 11 dich 11 tien                 |         | Đã họ                         | +1 (VNL |                              | •1                | 0                              | •1 | (VND) 1                     |                         | tien 11         |                         | hoang trap@tiki vp |                         | Ho                      | Hoàn tiền riao |                    | Khách hàng hi        |                   | ••         |      | +1 |

### Quy định thời gian hoàn tiền:

thành công

tiền

Úng dụng ZaloPay (Tài khoản ZaloPay – Thẻ ATM): số tiền hoàn trả sẽ được chuyển trả vào tài khoản ZaloPay của Khách hàng ngay lập tức.

26

14:56:01

dịch theo yêu

cầu

(Không mua

nữa)

Úng dụng ZaloPay (Thẻ Visa/Master): trong vòng 07 – 10 ngày làm việc kể từ ngày ZaloPay kết sổ và xử lý, ngân hàng phát hành sẽ nhận được tiền chuyển trả. Tuy nhiên, thời điểm ngân hàng phát hành hoàn trả cho chính chủ thẻ do ngân hàng quy định (thông thường vào kỳ sao kê). Khách

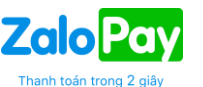

hàng muốn biết thông tin sớm thì liên hệ ngân hàng phát hành, gặp trực tiếp bộ phận quản lý thẻ quốc tế để kiểm tra.

- Cổng ZaloPay (ZaloPay Gateway) (Thẻ ATM): Trong vòng từ 03 05 ngày làm việc kể từ ngày xử lý hoàn tiền, Ngân hàng phát hành thẻ sẽ hoàn tiền vào tài khoản của chính chủ thẻ. Ngày làm việc không bao gồm thứ Bảy, Chủ nhật và các ngày lễ, Tết
- Cổng ZaloPay (ZaloPay Gateway) (Thẻ Visa/Master): trong vòng 07 10 ngày làm việc kể từ ngày ZaloPay kết sổ và xử lý, ngân hàng phát hành sẽ nhận được tiền chuyển trả. Tuy nhiên, thời điểm ngân hàng phát hành hoàn trả cho chính chủ thẻ do ngân hàng quy định (thông thường vào kỳ sao kê). Khách hàng muốn biết thông tin sớm thì liên hệ ngân hàng phát hành, gặp trực tiếp bộ phận quản lý thẻ quốc tế để kiểm tra.

# IV.THÔNG TIN ĐẦU MỐI HỖ TRỢ

- Kỹ thuật: Mr Ngô Thanh Minh \_ Email: minhnt@vng.com.vn
- Thanh toán: Operation team \_ Email: opzalopay@vng.com.vn
- Xử lý khiếu nại: Operation team \_ Email: <u>opzalopay@vng.com.vn</u>
- Hotline: 1900545436 \_ Email: hotro@zalopay.vn

\*\*\* Tài liệu có sử dụng một số từ ngữ diễn giải như Merchant, Doanh Nghiệp, Đơn Vị Chấp Nhận Thanh Toán là một, giống nhau hoàn toàn về ý nghĩa. Merchant có trách nhiệm thay đổi mật khẩu tài khoản, và bảo mật các thông tin như tên đăng nhập, mật khẩu, và các thông tin khác. Việc quản lý, sử dụng tài khoản phải tuân thủ quy định sử dụng ZaloPay và các hướng dẫn an toàn của ZION khi sử dụng dịch vụ được đăng tải tại https://zalopay.vn